# Konfigurieren einer Punkt-zu-Punkt-Mesh-Verbindung mit Ethernet-Bridging auf einem integrierten Wireless-Controller mit C9124 Access Points

| Inhalt                                                                           |
|----------------------------------------------------------------------------------|
| Einleitung                                                                       |
| Voraussetzungen                                                                  |
| Anforderungen                                                                    |
| Verwendete Komponenten                                                           |
| Hintergrundinformationen                                                         |
| Ethernet-Bridging                                                                |
| Integrierter Wireless Controller am Catalyst Access Point                        |
| Konfigurieren                                                                    |
| Netzwerkdiagramm                                                                 |
| Konfigurationen                                                                  |
| Switch-Konfigurationen                                                           |
| EWC- und RAP-Konfiguration                                                       |
| MAP konfigurieren                                                                |
| Überprüfung                                                                      |
| Fehlerbehebung                                                                   |
| Nützliche Befehle                                                                |
| Beispiel 1: RAP empfängt Adjacency von MAP und setzt die Authentifizierung durch |
| Beispiel 2: MAP-MAP-Adresse nicht zum WLC hinzugefügt oder falsch hinzugefügt    |
| Beispiel 3: RAP verliert MAP                                                     |
| Tipps. Tricks und Empfehlungen                                                   |
| Referenzen                                                                       |
|                                                                                  |

# Einleitung

In diesem Dokument wird die Konfiguration von P2P Mesh Link mit Ethernet Bridging auf Embedded Wireless Controller (eWC) mit C9124 Access Points beschrieben.

# Voraussetzungen

### Anforderungen

Cisco empfiehlt, dass Sie über Kenntnisse in folgenden Bereichen verfügen:

Cisco Wireless LAN Controller (WLC) 9800

- Cisco Catalyst Access Points (APs)
- Integrierter Wireless Controller auf Catalyst Access Points
- Mesh-Technologie.

### Verwendete Komponenten

Die Informationen in diesem Dokument basierend auf folgenden Software- und Hardware-Versionen:

- EWC IOS® XE 17.12.2
- 2 APs C9124.
- 2 Power Injectors AIR-PWRINJ-60RGD1.
- 2 Switches;
- 2 Laptops
- 1 x AP C9115

Die Informationen in diesem Dokument beziehen sich auf Geräte in einer speziell eingerichteten Testumgebung. Alle Geräte, die in diesem Dokument benutzt wurden, begannen mit einer gelöschten (Nichterfüllungs) Konfiguration. Wenn Ihr Netzwerk in Betrieb ist, stellen Sie sicher, dass Sie die möglichen Auswirkungen aller Befehle kennen.

# Hintergrundinformationen

### **Ethernet-Bridging**

Die Mesh-Netzwerklösung, die Teil der Cisco Unified Wireless Network-Lösung ist, ermöglicht es zwei oder mehr Cisco Mesh Access Points (im Folgenden als Mesh Access Points bezeichnet), über einen oder mehrere Wireless-Hops miteinander zu kommunizieren, um mehrere LANs zu verbinden oder die Wi-Fi-Abdeckung zu erweitern.

Die Mesh-Access Points von Cisco werden von jedem in der Mesh-Netzwerklösung implementierten Cisco Wireless LAN-Controller aus konfiguriert, überwacht und betrieben.

Die unterstützten Mesh-Netzwerklösungen sind einer von drei allgemeinen Typen:

- Point-to-Point-Bereitstellung
- Point-to-Multipoint-Bereitstellung
- Mesh-Bereitstellung

Der Schwerpunkt dieses Dokuments liegt auf der Konfiguration von Punkt-zu-Punkt-Mesh-Bereitstellung und Ethernet-Bridging auf demselben System.

Bei einer Point-to-Point-Mesh-Bereitstellung ermöglichen die Mesh Access Points einen Wireless-Zugriff und ein Backhaul für Wireless-Clients. Außerdem können sie gleichzeitig das Bridging zwischen einem LAN und einer Terminierung zu einem Remote-Ethernet-Gerät oder einem anderen Ethernet-LAN unterstützen.

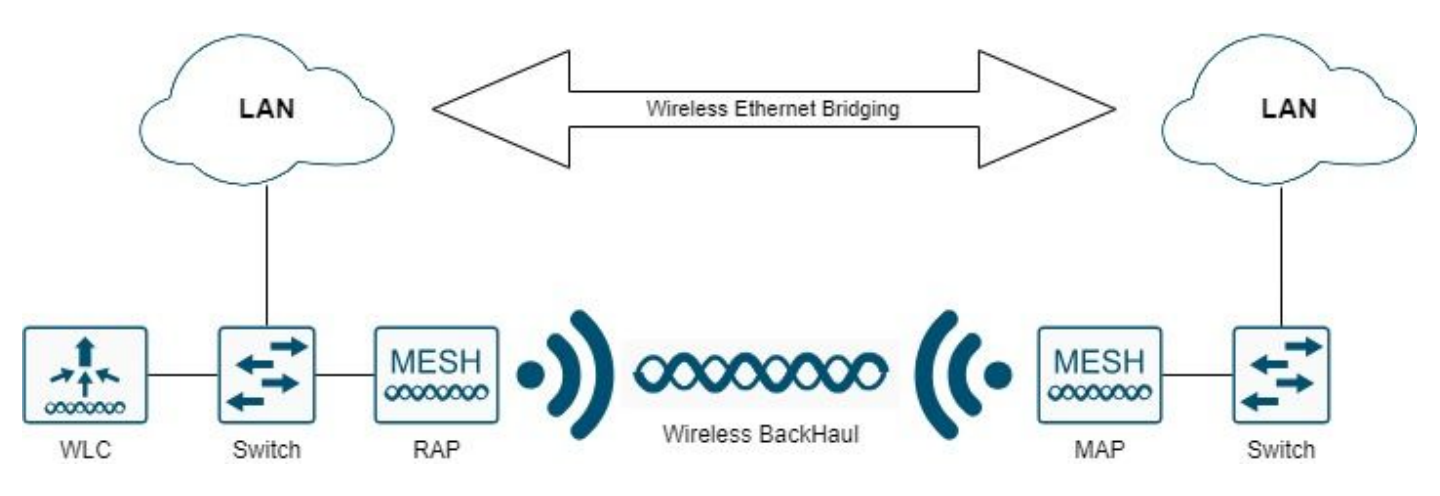

Wireless Ethernet-Bridging

Weitere Informationen <u>zu</u> diesen Bereitstellungsarten finden Sie im <u>Mesh-Bereitstellungsleitfaden</u> <u>für Cisco Catalyst Wireless</u> Controller der <u>Serie 9800</u>.

Der Outdoor Mesh AP der Cisco Catalyst Serie 9124 ist ein Wireless-Gerät für den Wireless-Client-Zugriff und das Punkt-zu-Punkt-Bridging, Punkt-zu-Mehrpunkt-Bridging und Punkt-zu-Mehrpunkt-Mesh-Wireless-Konnektivität.

Der Access Point für den Außenbereich ist eine eigenständige Einheit, die an einer Wand oder einem Überhang, an einem Dachmast oder an einem Laternenmast montiert werden kann.

Sie können den C9124 in einer der folgenden Mesh-Rollen betreiben:

- Access Point (RAP) auf dem Dach
- Mesh Access Point (MAP)

RAPs sind mit einem Wireless LAN Controller von Cisco verbunden. Sie nutzen die Wireless-Backhaul-Schnittstelle für die Kommunikation mit in der Nähe befindlichen MAPs. RAPs sind der übergeordnete Knoten zu einem Bridge- oder Mesh-Netzwerk und verbinden ein Bridge- oder Mesh-Netzwerk mit dem kabelgebundenen Netzwerk. Es kann also nur einen RAP für ein Bridgeoder Mesh-Netzwerksegment geben.

MAPs haben keine Kabelverbindung zu einem Cisco Wireless LAN Controller. Sie können vollständig drahtlos sein und Clients unterstützen, die mit anderen MAPs oder RAPs kommunizieren, oder sie können verwendet werden, um eine Verbindung zu Peripheriegeräten oder einem kabelgebundenen Netzwerk herzustellen.

Integrierter Wireless Controller am Catalyst Access Point

Der Cisco Embedded Wireless Controller (EWC) für Catalyst Access Points ist ein softwarebasierter Controller, der in Cisco Catalyst 9100 Access Points integriert ist.

In einem Cisco EWC-Netzwerk wird ein Zugangspunkt (Access Point, AP), der die Wireless-Controller-Funktion ausführt, als aktiver Zugangspunkt festgelegt.

Die anderen Zugangspunkte, die von diesem aktiven Zugangspunkt verwaltet werden, werden als

untergeordnete Zugangspunkte bezeichnet.

Das aktive EBR hat zwei Aufgaben:

• Es fungiert als Wireless LAN Controller (WLC) zur Verwaltung und Steuerung der untergeordneten APs. Die untergeordneten APs dienen als Lightweight Access Points zur Bedienung von Clients.

• Er dient als Access Point für Clients.

Eine Produktübersicht zu EWC für APs finden Sie im <u>Datenblatt</u> zu <u>Cisco Embedded Wireless</u> <u>Controller auf Catalyst Access Points</u>.

Nähere Informationen zur Bereitstellung von EWC in Ihrem Netzwerk finden Sie im <u>Whitepaper</u> <u>Cisco Embedded Wireless Controller on Catalyst Access Points (EWC)</u>.

Dieses Dokument konzentriert sich auf C9124 als EWC und geht davon aus, dass sich bereits ein AP 9124 im EWC-Modus befindet.

# Konfigurieren

### Netzwerkdiagramm

Alle Geräte in diesem Netzwerk befinden sich im Subnetz 192.168.100.0/24, mit Ausnahme der Laptops in VLAN 101 mit Subnetz 192.168.101.0/25.

Die Verwaltungsschnittstelle des EWC-AP (WLC) ist nicht markiert, und das native VLAN an den Switch-Ports ist auf VLAN 100 festgelegt.

AP9124\_RAP übernimmt die Rolle eines eWC und Root Access Point (RAP), während AP9124\_MAP die Rolle eines Mesh Access Point (MAP) übernimmt.

In dieser Übung wird ein AP C9115 ebenfalls hinter dem MAP platziert, um zu zeigen, dass APs über eine Mesh-Verbindung einem WLC beitreten können.

Diese Tabelle enthält die IP-Adressen aller Geräte im Netzwerk:

Hinweis: Das Tagging der Management-Schnittstelle kann Probleme verursachen, wenn der Access Point dem internen WLC-Prozess beitritt. Wenn Sie sich entscheiden, die Management-Schnittstelle zu taggen, stellen Sie sicher, dass der kabelgebundene Infrastrukturteil entsprechend konfiguriert ist.

| "Slot0:"              | IP-Adresse                           |  |  |  |
|-----------------------|--------------------------------------|--|--|--|
| Standardgateway       | Statisch auf VLAN 100: 192.168.100.1 |  |  |  |
| Laptop1               | DHCP in VLAN 101                     |  |  |  |
| Laptop2               | DHCP in VLAN 101                     |  |  |  |
| Switch1 (DHCD Sonvor) | VLAN 100 SVI: Statisch auf VLAN 100: |  |  |  |
|                       | 192.168.100.1 (DHCP-Server)          |  |  |  |

| Switch1 (DHCP-Server) | VLAN 101 SVI: Statisch auf VLAN 101:<br>192.168.101.1 (DHCP-Server) |  |  |  |  |
|-----------------------|---------------------------------------------------------------------|--|--|--|--|
| Switch2               | VLAN 100 SVI: DHCP auf VLAN 100                                     |  |  |  |  |
| Switch2               | VLAN 101 SVI: DHCP auf VLAN 101                                     |  |  |  |  |
| 9124EWC               | Statisch auf VLAN 100: 192.168.100.40                               |  |  |  |  |
| AP9124 RAP            | DHCP auf VLAN 100                                                   |  |  |  |  |
| AP9124-MAP            | DHCP auf VLAN 100                                                   |  |  |  |  |
| AP 9115               | DHCP auf VLAN 100                                                   |  |  |  |  |

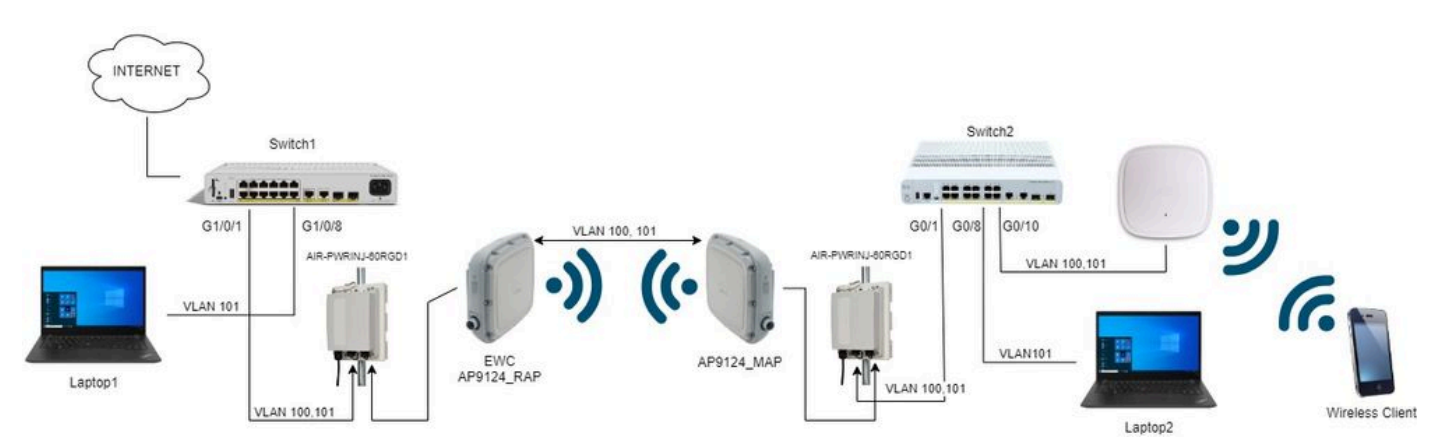

Netzwerkdiagramm

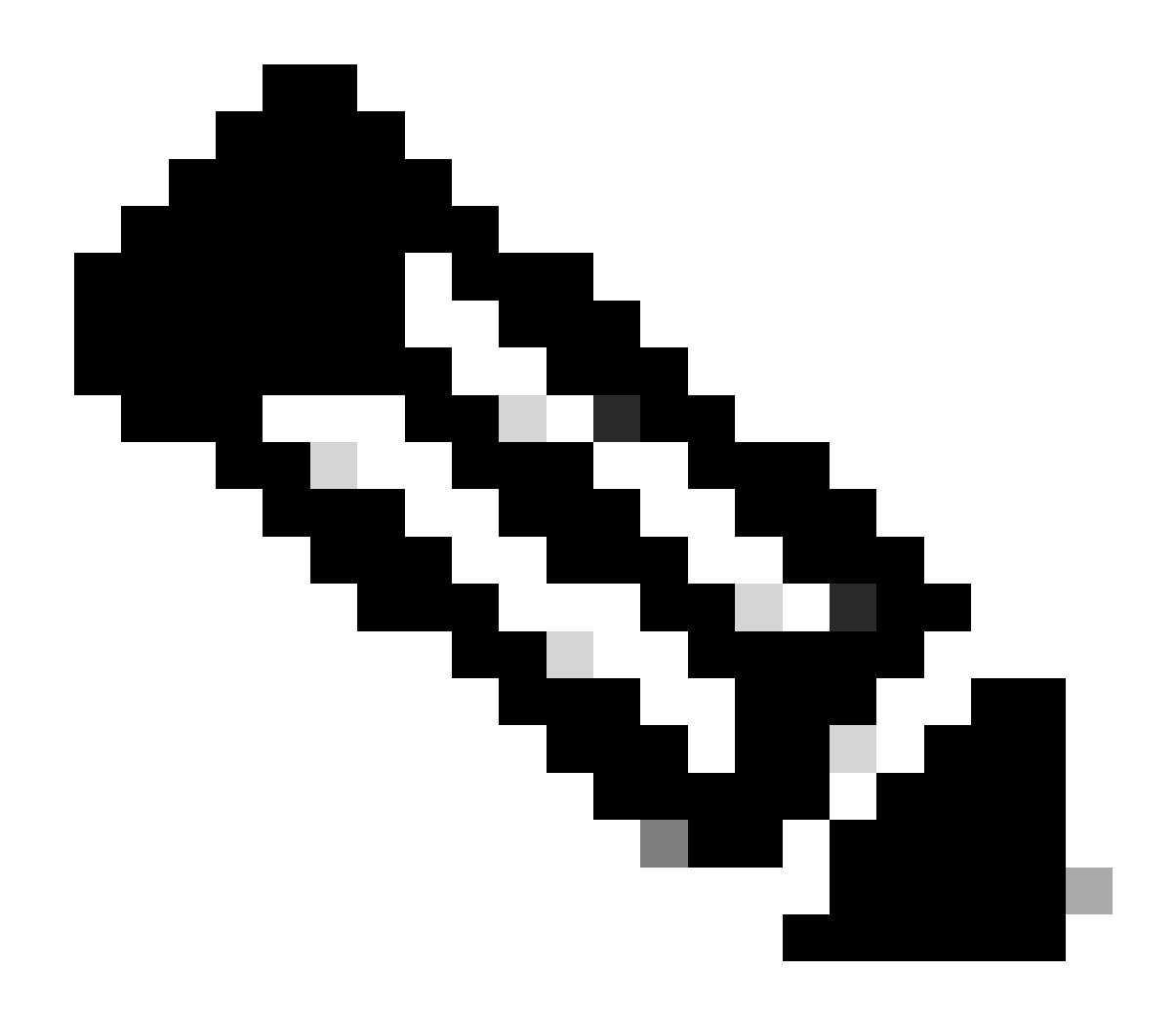

Hinweis: Die Stromversorgung der C9124 APs erfolgt mit AIR-PWRINJ-60RGD1 gemäß den Richtlinien im <u>Cisco Catalyst 9124AX Series Outdoor Access Point Hardware</u> Installation Guide.

### Konfigurationen

In diesem Dokument wird davon ausgegangen, dass bereits ein AP 9124 mit EWC vorhanden ist, wobei die Erstbereitstellung gemäß dem <u>Whitepaper Cisco Embedded Wireless Controller on</u> <u>Catalyst Access Points (EWC) erfolgt ist</u>.

Weitere Tipps und Tricks zum Konvertierungsprozess finden Sie im Dokument <u>Convert Catalyst</u> <u>9100 Access Points to Embedded Wireless Controller (Catalyst 9100 Access Points in Embedded</u> <u>Wireless Controller konvertieren</u>).

Switch-Konfigurationen

Nachfolgend sind die für die Switches relevanten Konfigurationen aufgeführt.

Switch-Ports, an denen APs angeschlossen sind, befinden sich im Trunk-Modus, wobei das native VLAN auf 100 festgelegt ist und VLAN 101 ermöglicht.

Beim Staging der APs müssen Sie den MAP als MAP konfigurieren. Daher müssen Sie dafür sorgen, dass der AP über Ethernet dem eWC beitritt. Hier wird der Switch1-Port G1/0/2 für das Staging der MAP verwendet. Nach dem Staging wird die MAP zu Switch2 verschoben.

Switch-Ports, an die Laptops angeschlossen sind, werden als Access-Ports im VLAN 101 konfiguriert.

Switch1:

```
ip dhcp excluded-address 192.168.101.1 192.168.101.10
ip dhcp excluded-address 192.168.100.1 192.168.100.10
I
ip dhcp pool AP_VLAN100
network 192.168.100.0 255.255.255.0
default-router 192.168.100.1
dns-server 192.168.1.254
1
ip dhcp pool VLAN101
network 192.168.101.0 255.255.255.0
default-router 192.168.101.1
dns-server 192.168.1.254
I
interface GigabitEthernet1/0/1
description AP9124_RAP (EWC)
switchport trunk native vlan 100
 switchport trunk allowed vlan 100,101
 switchport mode trunk
 end
interface GigabitEthernet1/0/2
 description AP9124_MAP_Staging
 switchport trunk native vlan 100
 switchport trunk allowed vlan 100,101
 switchport mode trunk
 end
interface GigabitEthernet1/0/8
 description laptop1
 switchport access vlan 101
 switchport mode access
 spanning-tree portfast edge
 end
```

```
Switch 2:
```

```
interface GigabitEthernet0/1
description AP9124_MAP
switchport trunk native vlan 100
switchport trunk allowed vlan 100,101
switchport mode trunk
end
interface GigabitEthernet0/8
```

```
description laptop2
switchport access vlan 101
switchport mode access
spanning-tree portfast edge
end
interface GigabitEthernet0/1
description AP9115
switchport trunk native vlan 100
switchport trunk allowed vlan 100,101
switchport mode trunk
end
```

#### EWC- und RAP-Konfiguration

Nach der Day0-Konfiguration des EWC AP muss sich der eingebettete AP selbst anschließen.

1. Fügen Sie die Ethernet-MAC-Adressen des Root-AP und des Mesh-AP zur Geräteauthentifizierung hinzu. Gehen Sie zu Configuration > Security > AAA > AAA Advanced > Device Authentication, und klicken Sie auf die Schaltfläche und dann auf die Schaltfläche und klicken Sie auf die Schaltfläche und fügen Sie Folgendes hinzu:

| Q Search Menu Items | Configuration * > Security * > AA | A           |                          |    |                     |     |               |                    |              |                  |
|---------------------|-----------------------------------|-------------|--------------------------|----|---------------------|-----|---------------|--------------------|--------------|------------------|
| Dashboard           | + AAA Wizard                      |             |                          |    |                     |     |               |                    |              |                  |
|                     | Servers / Groups AAA Method L     | ist AAA Adv | vanced                   |    |                     |     |               |                    |              |                  |
| Monitoring >        | Global Config                     |             |                          |    |                     |     |               |                    |              |                  |
| Configuration       | RADIUS Fallback                   | MAC Address | Serial Number            |    |                     |     |               |                    |              |                  |
| (O) Administration  | Attribute List Name               | + Add       | × Delete                 |    | E> Select Fi        | ile |               | ① <sup>1</sup> Upl | oad File     |                  |
| C Licensing         | Design to the second second       |             | MAC Address              | Τ. | Attribute List Name | Ŧ   | Description   |                    | WLAN Profile | T                |
|                     | Device Authentication             |             | 3c5731c5ac2c             |    | None                |     | MeshAP-RootAP |                    |              |                  |
| X Troubleshooting   | AP Policy                         |             | 3c5731c5a9f8             |    | None                |     | MeshAP-MAP    |                    |              |                  |
|                     | Password Policy                   | H H         | <b>1</b> ≻ × 10 <b>v</b> |    |                     |     |               |                    |              | 1 - 2 of 2 items |
|                     | AAA Interface                     |             |                          |    |                     |     |               |                    |              |                  |

MAC-Adressen bei der Geräteauthentifizierung

#### CLI-Befehle:

```
9124EWC(config)#username 3c5731c5ac2c mac description MeshAP-RootAP
9124EWC(config)#username 3c5731c5a9f8 mac description MeshAP-MAP
```

Die Ethernet-MAC-Adresse kann durch Ausführen der Option "show controller wired 0" (Controller mit 0 anzeigen) über die AP-CLI bestätigt werden. Beispiel vom Root-AP:

AP3C57.31C5.AC2C#show controllers wired 0 wired0 Link encap:Ethernet HWaddr 3C:57:31:C5:AC:2C Der Zugriff auf die zugrunde liegende AP-Shell kann mit dem Befehl "wireless ewc-ap ap shell username x" wie folgt abgeschlossen werden:

9124EWC#wireless ewc-ap ap shell username admin [...] admin@192.168.255.253's password: AP3C57.31C5.AC2C>en Password: AP3C57.31C5.AC2C# AP3C57.31C5.AC2C#logout Connection to 192.168.255.253 closed. 9124EWC#

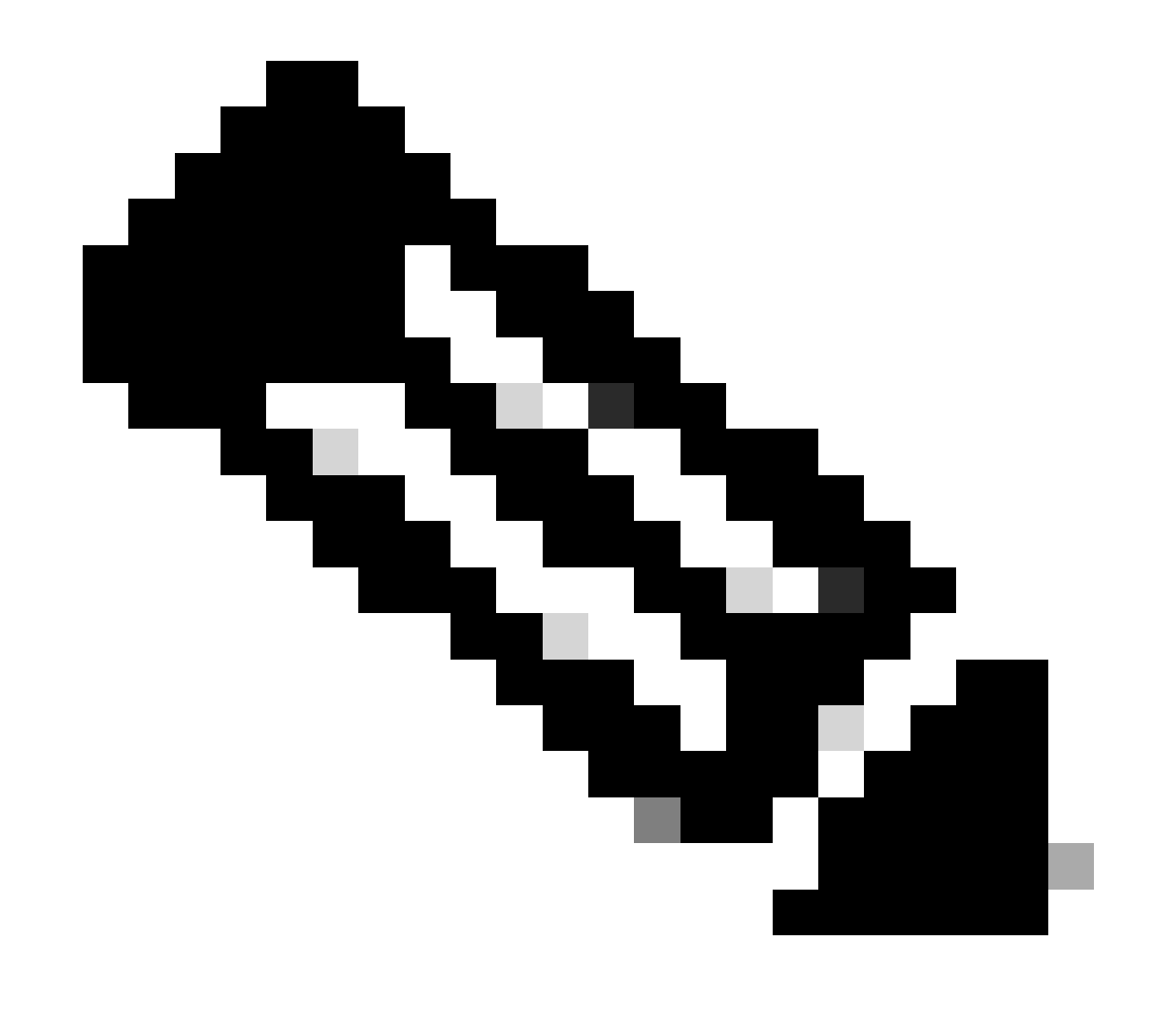

Hinweis: Dieser Befehl entspricht dem Befehl apciscoshell, der zuvor bei Mobility Express-Controllern verfügbar war.

Wenn der Benutzername und das Kennwort für die AP-Verwaltung im AP-Profil nicht

angegeben sind, verwenden Sie stattdessen den Standardbenutzernamen Cisco und das Standardkennwort Cisco.

2. Authentifizierungs- und Autorisierungsmethoden hinzufügen:

| Q Search Menu Items | Configuration * > Security * > AAA                                              |
|---------------------|---------------------------------------------------------------------------------|
| 📻 Dashboard         | + AAA Wizard                                                                    |
| Monitoring          | Servers / Groups AAA Method List AAA Advanced Quick Setup: AAA Authentication * |
| Configuration       | Authentication Authorization Method List Name* MESH_Authentication              |
| O Administration    | Accounting                                                                      |
| C Licensing         | Group Type Iocal 🔻 🛈                                                            |
| Walk Mc Through 3   | Available Server Groups  Available Server Groups  Assigned Server Groups        |
|                     | Cancel                                                                          |

Liste der Authentifizierungsmethoden

| Q Search Menu Items | Configuration * > Security * > A | AA                      |                         |                 |
|---------------------|----------------------------------|-------------------------|-------------------------|-----------------|
| Dashboard           | + AAA Wizard                     |                         |                         |                 |
|                     | Servers / Groups AAA Method      | Quick Setup: AAA Autho  | rization                | ×               |
|                     | Authentication                   | Method List Name*       | MESH_Authorization      |                 |
| S Administration    | Authorization                    | Type*                   | credential-download 🗸 🤅 |                 |
|                     | Accounting                       | Group Type              | local v                 | 52              |
|                     |                                  | Authenticated           | 0                       |                 |
| Troubleshooting     |                                  | Available Server Groups | Assigned Server Groups  |                 |
|                     |                                  | Idap<br>tacacs+         |                         | <b></b>         |
|                     |                                  |                         | ×                       | ×               |
| Walk Me Through >   |                                  |                         | ~ <b>«</b>              | <u> </u>        |
|                     |                                  |                         |                         |                 |
|                     |                                  | Cancel                  |                         | Apply to Device |

Liste der Autorisierungsmethoden

#### CLI-Befehle:

```
9124EWC(config)#aaa authentication dot1x MESH_Authentication local
9124EWC(config)#aaa authorization credential-download MESH_Authorization local
```

3. Gehen Sie zu Konfiguration > Wireless > Mesh. Da die Konfiguration in diesem Dokument Ethernet-Bridging erfordert, aktivieren Sie Ethernet-Bridging erlauben BPDUs:

| Q Search Menu Items | Configuration * > Wireless * > Mesh |   |                                  |    |         |
|---------------------|-------------------------------------|---|----------------------------------|----|---------|
| Dashboard           | Global Config Profiles              |   |                                  |    |         |
| (2) Monitoring >    | General                             |   | Alarm                            |    | 🖹 Apply |
| Configuration       | Ethernet Bridging Allow BPDU        |   | Max Hop Count                    | 4  |         |
| (O) Administration  | Subset Channel Sync                 | O | Recommended Max Children for MAP | 10 |         |
| C Licensing         | Backhaul                            |   | Recommended Max Children for RAP | 20 |         |
| X Troubleshooting   | Extended UNII B Domain Channels     | 0 | Parent Change Count              | 3  |         |
|                     | RRM                                 | 0 | Low Link SNR (dB)                | 12 |         |
|                     | Security                            | U | High Link SNR (dB)               | 60 |         |
| Walk Me Through >   | DSK Provining                       |   | Association Count                | 10 |         |
|                     | Default PSK                         | 0 |                                  |    |         |

Ethernet-Bridging BPDU zulassen

#### CLI-Befehle:

#### 9124EWC(config)#wireless mesh ethernet-bridging allow-bdpu

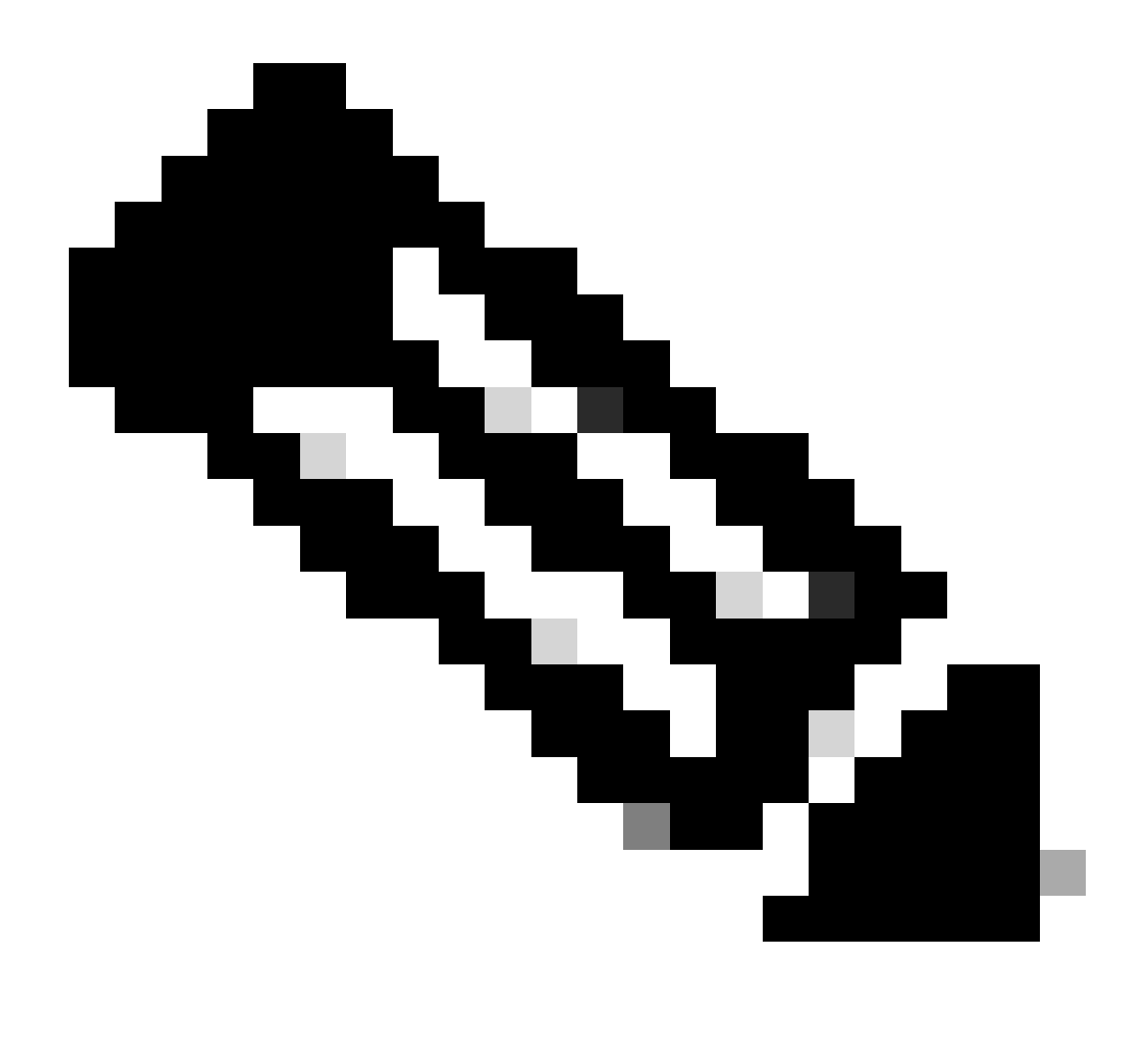

Hinweis: Standardmäßig leiten die Mesh-APs keine BPDUs über die Mesh-Verbindung weiter.

Wenn Sie keine redundante Verbindung zwischen den beiden Standorten haben, wird sie nicht benötigt.

Wenn redundante Verbindungen vorhanden sind, müssen Sie BPDUs zulassen. Andernfalls besteht die Gefahr, dass eine STP-Schleife im Netzwerk erstellt wird.

4. Konfigurieren Sie das Standard-Mesh-Profil, in dem Sie die zuvor konfigurierten AAA-Authentifizierungs- und Autorisierungsmethoden auswählen. Klicken Sie auf das Standard-Mesh-Profil, und bearbeiten Sie es.

Wechseln Sie zur Registerkarte Erweitert, und wählen Sie die Authentifizierungs- und Autorisierungsmethoden aus. Aktivieren Sie Option Ethernet Bridging.

| Q. Search Menu Items | Configuration * > Wireless * > Mesh                    | Edit Mesh Profile                                                  |                                                                       |                                             |                                                                    |                                                                              | ×         |
|----------------------|--------------------------------------------------------|--------------------------------------------------------------------|-----------------------------------------------------------------------|---------------------------------------------|--------------------------------------------------------------------|------------------------------------------------------------------------------|-----------|
| Dashboard            | Global Config Profiles                                 | Changes in the configuration for Se<br>save and reload for the cha | ecurity Mode, BGN, Client-Acce<br>inges to take effect. Controller of | A<br>iss, and Range wi<br>can be reloaded f | II reload associated APs, except<br>rom 'Administration -> Manager | Primary AP. Primary AP requires contr<br>nent -> Backup & Restore -> Reload* | roller tc |
| Configuration        | Number of Profiles : 1 Name <b>Y</b> Bridge Group Name | General Advanced                                                   |                                                                       |                                             | 5 GHz Band Backhaul                                                |                                                                              |           |
| Administration       | default-mesh-profile                                   | Security                                                           |                                                                       |                                             |                                                                    |                                                                              |           |
| C Licensing          | H 4 1 > H 10 -                                         | Method                                                             | EAP 🔹                                                                 |                                             | Rate Types                                                         | auto                                                                         |           |
| \$ (4                |                                                        | Authentication Method                                              | MESH_Authentica 🔻                                                     | 8                                           | 2.4 GHz Band Backhaul                                              |                                                                              |           |
| Troubleshooting      |                                                        | Authorization Method                                               | MESH_Authorizati 👻                                                    |                                             | Rate Types                                                         | auto 🔻                                                                       |           |
|                      |                                                        | Ethernet Bridging                                                  |                                                                       |                                             | Fast Roaming                                                       |                                                                              |           |
| Walk Me Through >    |                                                        | VLAN Transparent<br>Ethernet Bridging                              | •                                                                     |                                             | Fast Teardown                                                      | 0                                                                            |           |
|                      |                                                        | Bridge Group                                                       |                                                                       |                                             |                                                                    |                                                                              |           |
|                      |                                                        | Bridge Group Name<br>Strict Match                                  | Enter Name                                                            |                                             |                                                                    |                                                                              |           |
|                      |                                                        | Cancel                                                             |                                                                       |                                             |                                                                    | Update & Apply to Dev                                                        | vice      |

Standard-Mesh-Profil bearbeiten

#### CLI-Befehle:

```
9124EWC(config)#wireless profile mesh default-mesh-profile
9124EWC(config-wireless-mesh-profile)#description "default mesh profile"
9124EWC(config-wireless-mesh-profile)#ethernet-bridging
9124EWC(config-wireless-mesh-profile)#ethernet-vlan-transparent
9124EWC(config-wireless-mesh-profile)#method authentication MESH_Authentication
9124EWC(config-wireless-mesh-profile)#method authorization MESH_Authorization
```

Besonderer Hinweis auf die Option VLAN Transparent:

Diese Funktion legt fest, wie ein Mesh-Access Point VLAN-Tags für den über Ethernet überbrückten Datenverkehr behandelt:

- Wenn VLAN Transparent aktiviert ist, werden VLAN-Tags nicht verarbeitet, und Pakete werden als nicht markierte Pakete überbrückt.
  - Wenn VLAN Transparent aktiviert ist, ist keine Konfiguration von Ethernet-Ports erforderlich. Der Ethernet-Port übergibt sowohl getaggte als auch ungetaggte Frames, ohne die Frames zu interpretieren.
- Wenn VLAN Transparent deaktiviert ist, werden alle Pakete entsprechend der VLAN-Konfiguration am Port verarbeitet (Trunk-, Zugriffs- oder Normalmodus).
  - Wenn f
    ür den Ethernet-Port der Trunk-Modus eingestellt ist, muss Ethernet-VLAN-Tagging konfiguriert werden.

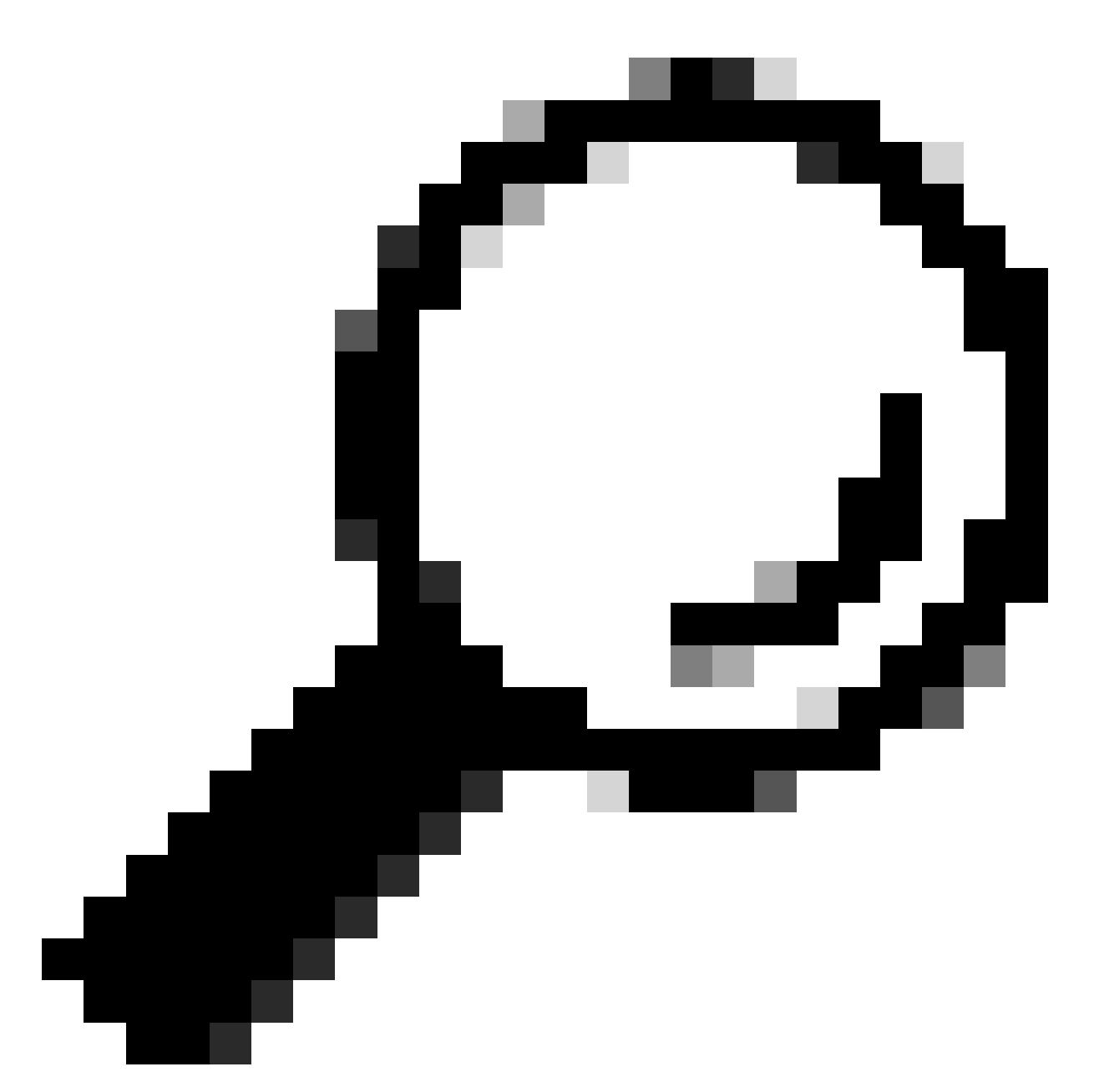

Tipp: Um AP VLAN Tagging zu verwenden, müssen Sie das Kontrollkästchen VLAN Transparent deaktivieren.

Wenn Sie kein VLAN Tagging verwenden, bedeutet dies, dass RAP und MAP auf nativen VLANs konfiguriert auf den Trunk-Ports sind. In diesem Fall müssen Sie VLAN Transparent aktivieren, wenn sich andere Geräte hinter MAP im nativen VLAN (hier VLAN 100) befinden sollen.

5. Der interne AP tritt dem EWC bei und Sie können den AP-Join-Status mit dem Befehl "show ap summary" überprüfen:

| 9124EWC#show ap summary<br>Number of APs: 1 |                |                           |            |                |                             |
|---------------------------------------------|----------------|---------------------------|------------|----------------|-----------------------------|
| CC = Country Code<br>RD = Regulatory Domain |                |                           |            |                |                             |
| AP Name                                     | Slots AP Model | Ethernet MAC Radio MAC    | CC RD      | IP Address     | State Location              |
| AP3C57.31C5.AC2C                            | 2 C9124AXI-B   | 3c57.31c5.ac2c 4ca6.4d23. | aee0 US -B | 192.168.100.11 | Registered default location |

show ap summary

Sie können auch sehen, dass der Access Point über die GUI verbunden wird, wobei der Access Point als Flex+Bridge-Modus angezeigt wird. Sie können den Namen des Access Points jetzt ändern. In dieser Konfiguration wird der Name AP9124\_RAP verwendet:

| Q: Search Menu Items | Configuration * > Wireless * > Access Points |                             | Edit AP                              |                             | ×                   |
|----------------------|----------------------------------------------|-----------------------------|--------------------------------------|-----------------------------|---------------------|
| Dashboard            | <ul> <li>All Access Points</li> </ul>        |                             | General Interfaces Inventory Geoloca | tion Mesh Advanced          | ĺ                   |
| Monitoring           |                                              | Current Active              | AP Name* AP3C57.31C5.AC2C            | Policy def                  | ault-policy-tag 👻 💈 |
| Configuration        |                                              | AP3C57.31C5.AC2C            | Location* default location           | Site                        | auit-site-tag 👻 💈   |
| Administration       | Total APs : 1                                |                             | Base Radio MAC 4ca6.4d23.aee0        | RF def                      | ault-rf-tag 👻 💈     |
| C Licensing          |                                              | Admin :                     | Ethernet MAC 3c57.31c5.ac2c          | Write Tag Config to AP      | 0                   |
|                      | AP Model                                     | Slots ; Status Up Time      | Admin Status                         | Version                     |                     |
| Troubleshooting      | 1C5.AC2C 🔥 🕍 C9124AXI-B                      | 2 O days 1 h<br>mins 37 sec | AP Mode Flex+Bridge •                | Primary Software Version 17 | 12.2.35             |
|                      | H ≪ 1 ⊨ H 10 ¥                               |                             | Operation Status Registered          | Predownloaded Status No     | ne                  |

AP - Allgemeine Details

Sie können die Geolocation bearbeiten und dann auf der Registerkarte Mesh sicherstellen, dass ihre Rolle als Root-AP konfiguriert ist und die Ethernet-Port-Konfiguration auf Trunk mit den entsprechenden VLAN-IDs festgelegt ist:

| Q Search Menu Items | Configuration * > Wireless * > Access Points |                                                 | Edit AP                       |                                |             |                                  | ×                                     |
|---------------------|----------------------------------------------|-------------------------------------------------|-------------------------------|--------------------------------|-------------|----------------------------------|---------------------------------------|
|                     | All Assass Deinte                            |                                                 | General Interfaces            | Inventory                      | Geolocation | Mesh Advanced                    | i                                     |
| Dashboard           | <ul> <li>All Access Points</li> </ul>        |                                                 | General                       |                                |             | Ethernet Port Configuration      |                                       |
| Monitoring >        |                                              | Current Active                                  | Block Child                   | 0                              |             | Ethernet Bridging on the asso    | ciated Mesh Profile should be enabled |
| 🔾 Configuration 🔹 🔸 |                                              | AP3C57.31C5.AC2C                                | Daisy Chaining                | 0                              |             | to configure this section succes | stuly                                 |
| (i) Administration  |                                              |                                                 | Daisy Chaining strict-<br>RAP | 0                              |             | Port                             | 0 •                                   |
| C Licensing         | Total APs : 1                                | Admin :                                         | Preferred Parent MAC          | 0000.0000.0000                 |             | Mode                             | normal                                |
| X Troubleshooting   | : AP Model : Slots                           | : Status Up Time                                | Role                          | Root                           | •           |                                  |                                       |
|                     | 1C5.AC2C 👍 🕍 C9124AXI-B 2                    | <ul> <li>O days 1 fr<br/>mins 37 sec</li> </ul> |                               |                                |             |                                  |                                       |
|                     | ⊌ 4 1 ⊨ ∺ 10 ₩                               |                                                 | Remove PSK                    | <del>间</del>                   |             |                                  |                                       |
| Walk Me Through >   | E CHr Dadios                                 |                                                 |                               |                                |             |                                  |                                       |
|                     | 5 GHZ RAUIOS                                 |                                                 | Backhaul                      |                                |             |                                  |                                       |
|                     | > 2.4 GHz Radios                             |                                                 | Radio Type and Slot e<br>AP   | can be changed only for a Root |             |                                  |                                       |
|                     | Dual-Band Radios                             |                                                 | Backhaul Radio Type           | 5ghz                           | •           |                                  |                                       |
|                     | > Country                                    |                                                 | Backhaul Slot ID              | 1                              | •           |                                  |                                       |
|                     | > LSC Provision                              |                                                 | Rate Types                    | auto                           | •           |                                  |                                       |
|                     | > AP Certificate Policy                      |                                                 | Cancel                        |                                |             |                                  | Update & Apply to Device              |

Wurzel der Mesh-Rolle

| Edit AP                                         |                       |             |                                          |                                                    |                            |                         | ×   |
|-------------------------------------------------|-----------------------|-------------|------------------------------------------|----------------------------------------------------|----------------------------|-------------------------|-----|
| General Interfaces                              | Inventory             | Geolocation | Mesh                                     | Advanced                                           |                            |                         |     |
| General                                         |                       |             | Ethernet P                               | Port Configuration                                 |                            |                         |     |
| Block Child                                     | 0                     |             | <ul> <li>Ethern<br/>to config</li> </ul> | et Bridging on the asso<br>ure this section succes | ociated Mesh Pr<br>ssfully | ofile should be enabled |     |
| Daisy Chaining<br>Daisy Chaining strict-<br>RAP | 0                     |             | Port                                     |                                                    | 0                          | <b>•</b>                |     |
| Preferred Parent MAC                            | 0000.0000.0000        |             | Mode                                     |                                                    | trunk                      | ▼                       |     |
| Role                                            | Root                  | •           | Native VI                                | LAN ID*                                            | 100                        |                         |     |
|                                                 |                       |             | Allowed                                  | VLAN IDs                                           | 101                        | 0                       |     |
| Remove PSK                                      | ۱                     |             |                                          |                                                    |                            |                         |     |
| Backhaul                                        |                       |             |                                          |                                                    |                            |                         |     |
| Radio Type and Slot of AP                       | can be changed only f | or a Root   |                                          |                                                    |                            |                         |     |
| Backhaul Radio Type                             | 5ghz                  | •           |                                          |                                                    |                            |                         |     |
| Backhaul Slot ID                                | 1                     | •           |                                          |                                                    |                            |                         | ľ   |
| Rate Types                                      | auto                  | •           |                                          |                                                    |                            |                         | •   |
| Cancel                                          |                       |             |                                          |                                                    |                            | Update & Apply to Dev   | ice |

Ethernet-Port-Konfiguration

#### MAP konfigurieren

Es ist jetzt an der Zeit, sich dem 9124 MAP anzuschließen.

1. Schließen Sie den MAP AP zum Staging an den Switch1 an. Der Access Point wird dem EWC hinzugefügt und in der Liste der Access Points angezeigt. Ändern Sie seinen Namen in einen Namen wie AP9124\_MAP, und konfigurieren Sie ihn auf der Registerkarte Mesh als Mesh Role. Klicken Sie auf Aktualisieren und auf Gerät anwenden:

| Search Menu Items  | Configuration > Wireless > Access Point | s                | Edit AP                       |                |             |                                                                     | ×                                             |
|--------------------|-----------------------------------------|------------------|-------------------------------|----------------|-------------|---------------------------------------------------------------------|-----------------------------------------------|
|                    | <ul> <li>All Access Points</li> </ul>   |                  | General Interfaces            | Inventory      | Geolocation | Mesh Advanced                                                       |                                               |
| Dashboard          |                                         |                  | General                       |                |             | Ethernet Port Configuration                                         |                                               |
| Monitoring         |                                         | Current Active   | Block Child                   | 0              |             | Ethernet Bridging on the assoc<br>to configure this section success | iated Mesh Profile should be enabled<br>fully |
| Configuration      |                                         | NE3037.3103.NG20 | Daisy Chaining                | 0              |             |                                                                     |                                               |
| (c) Administration | Total ADs : 2                           |                  | Daisy Chaining strict-<br>RAP | 0              |             | Port                                                                | •                                             |
| C Licensing        |                                         | Admin :          | Preferred Parent MAC          | 0000.0000.0000 |             | Mode                                                                | trunk 👻                                       |
| X Troubleshooting  | AP Name AP Model                        | i Slots i Status | Role                          | Mesh           | •           | Native VLAN ID*                                                     | 100                                           |
|                    | AP9124_MAP A M C9124AX0-B               | 2 🔮              |                               |                |             | Allowed VLAN IDs                                                    | 101                                           |
|                    | AP9124_RAP                              | 2                | Remove PSK                    | <u>ش</u>       |             |                                                                     |                                               |
|                    | H 4 1 F H 10 -                          |                  |                               |                |             |                                                                     |                                               |
|                    |                                         |                  | Backhaul                      |                |             |                                                                     |                                               |
|                    | > 5 GHz Radios                          |                  | Backhaul Radio Type           | 5ghz           | Ŧ           |                                                                     |                                               |
|                    | > 2.4 GHz Radios                        |                  | Backbaul Slot ID              | 1              | Ť           |                                                                     |                                               |
|                    |                                         |                  | Date Turpes                   | auto           |             |                                                                     |                                               |
|                    | Dual-Band Radios                        |                  | Rate Types                    | 0000           | · ·         |                                                                     |                                               |
|                    | > Country                               |                  |                               |                |             |                                                                     |                                               |
|                    | LSC Provision                           |                  | Cancel                        |                |             |                                                                     | Update & Apply to Device                      |

MAP-Konfiguration

2. Trennen Sie den Access Point von Switch1, und stellen Sie die Verbindung zu Switch2 her, wie im Netzwerkdiagramm dargestellt. Der MAP wird über eine Wireless-Schnittstelle und den RAP in das EWC integriert.

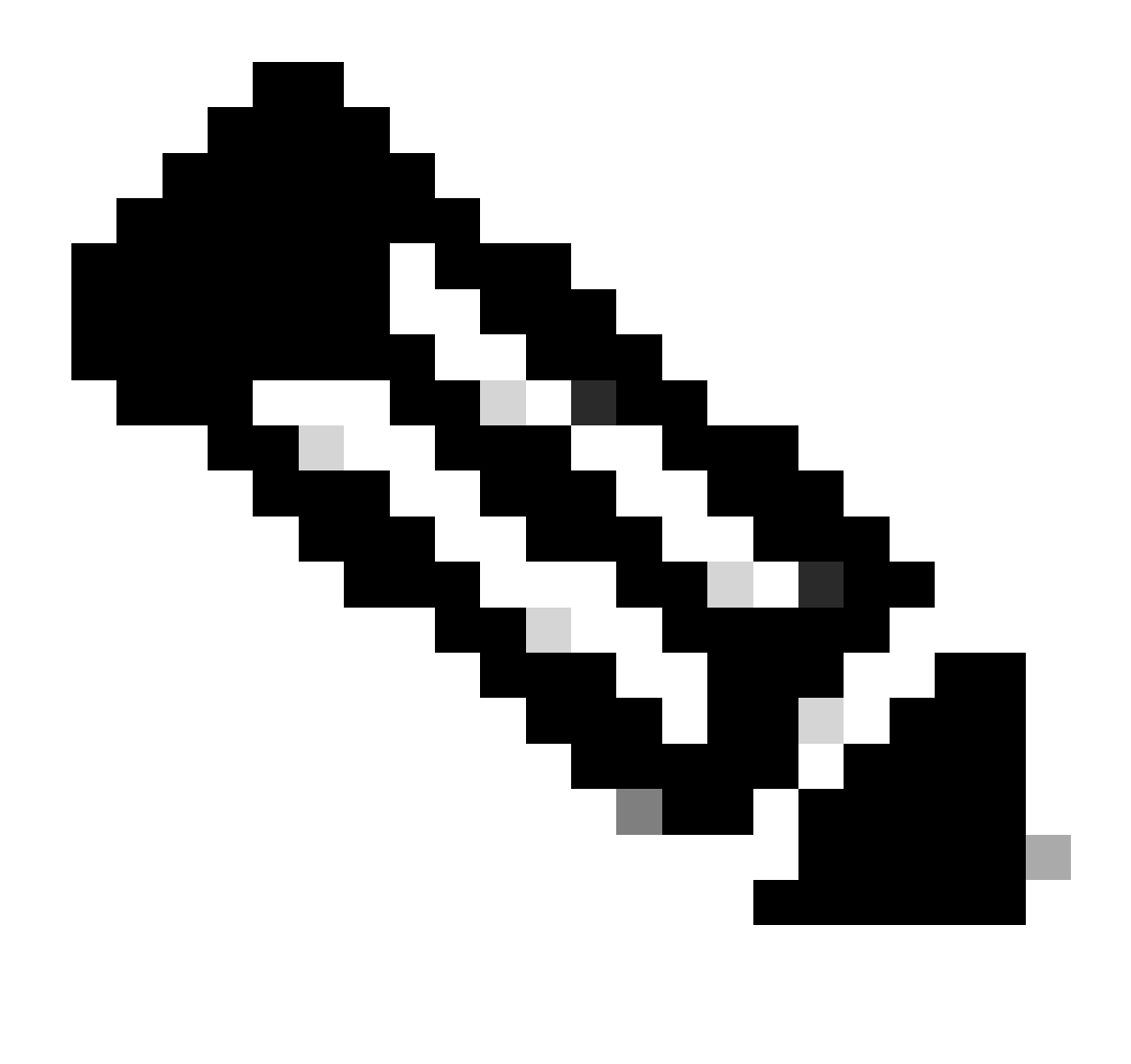

Hinweis: Wenn die APs über einen Power Injector mit Strom versorgt werden, fällt der Access Point nicht aus. Wenn sich die Konfiguration in einer kontrollierten Umgebung befindet, ist der Switch2 physisch in der Nähe, und wir können das Kabel einfach von einem Switch zum anderen verlegen.

Sie können ein Konsolenkabel an den AP anschließen und sehen, was über die Konsole geschieht. Hier sind einige wichtige Nachrichten gesehen.

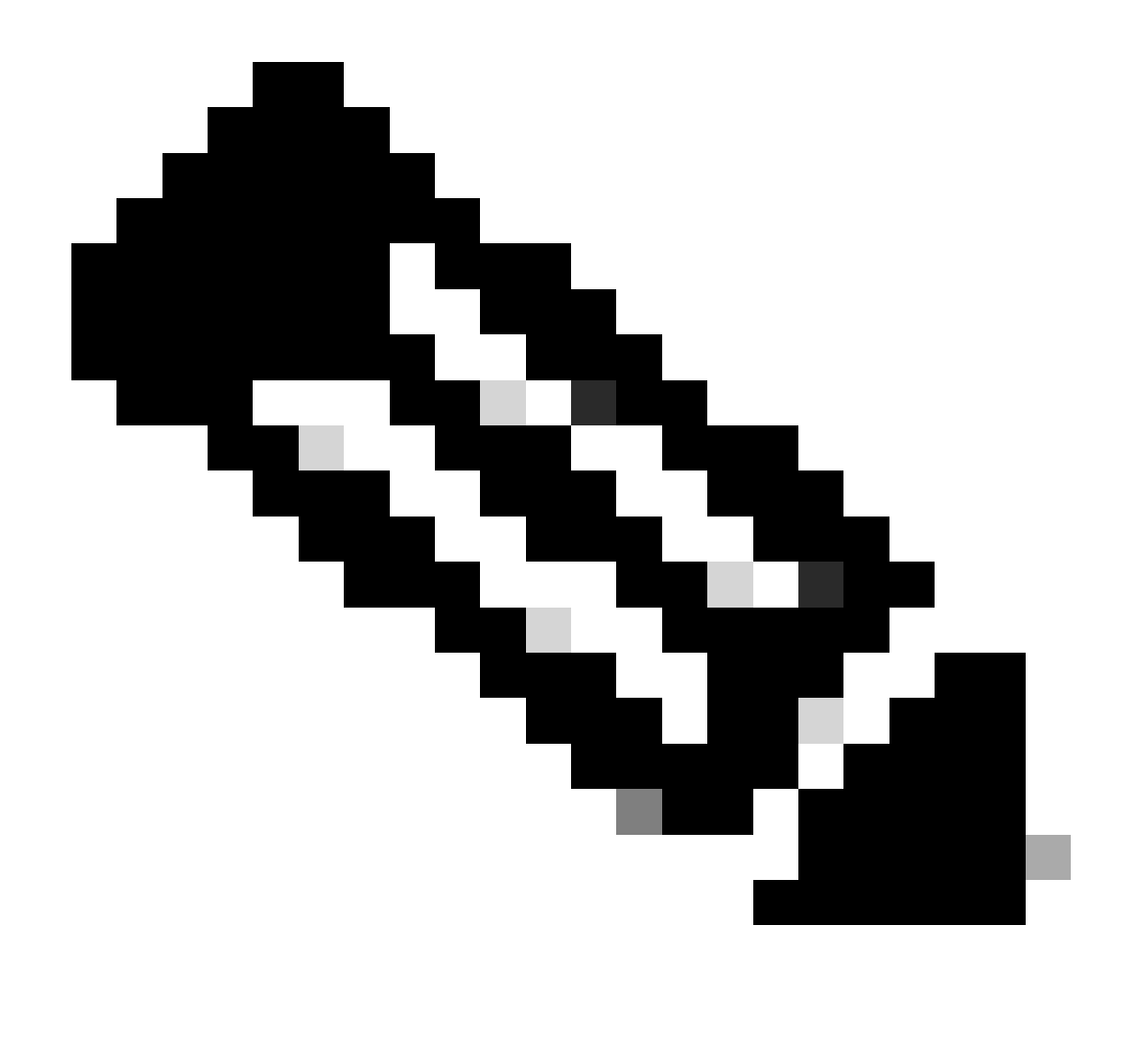

Hinweis: Ab Version 17.12.1 wird die Standardkonsolenbaudrate der 802.11AX-APs von 9600 bps auf 115200 bps geändert.

MAP verliert Verbindung zu EWC:

| AP9124_MAP#  |                |                                                   |
|--------------|----------------|---------------------------------------------------|
| [*01/11/2024 | 14:08:23.0214] | chatter: Device wired0 notify state change link D |
| [*01/11/2024 | 14:08:28.1474] | Re-Tx Count=1, Max Re-Tx Value=5, SendSeqNum=83,  |
| [*01/11/2024 | 14:08:28.1474] |                                                   |
| [*01/11/2024 | 14:08:31.1485] | Re-Tx Count=2, Max Re-Tx Value=5, SendSeqNum=83,  |
| [*01/11/2024 | 14:08:31.1486] |                                                   |
| [*01/11/2024 | 14:08:33.4214] | chatter: Device wired0 notify state change link U |
| [*01/11/2024 | 14:08:34.1495] | Re-Tx Count=3, Max Re-Tx Value=5, SendSeqNum=83,  |
| [*01/11/2024 | 14:08:34.1495] |                                                   |
| [*01/11/2024 | 14:08:37.1505] | Re-Tx Count=4, Max Re-Tx Value=5, SendSeqNum=84,  |
| [*01/11/2024 | 14:08:37.1505] |                                                   |
| [*01/11/2024 | 14:08:40.1515] | Re-Tx Count=5, Max Re-Tx Value=5, SendSeqNum=84,  |
| [*01/11/2024 | 14:08:40.1515] |                                                   |

[\*01/11/2024 14:08:43.1524] Max retransmission count exceeded, going back to [
[...]
[\*01/11/2024 14:08:48.1537] CRIT-MeshWiredAdj[0][3C:57:31:C5:A9:F8]: Blocklist
[\*01/11/2024 14:08:48.1538] CRIT-MeshWiredAdj[0][3C:57:31:C5:A9:F8]: Remove as
[\*01/11/2024 14:08:48.1539] CRIT-MeshLink: Link Down Block Root port Mac: 3C:!
[\*01/11/2024 14:08:48.1542] CRIT-MeshWiredBackhaul[0]: Remove as uplink

MAP wechselt über Wireless in den Erkennungsmodus und findet den RAP über Radio Backhaul auf Kanal 36, findet den EWC und schließt sich ihm an:

```
[*01/11/2024 14:08:51.3893] CRIT-MeshRadioBackhaul[1]: Set as uplink
[*01/11/2024 14:08:51.3894] CRIT-MeshAwppAdj[1][4C:A6:4D:23:AE:F1]: Set as Pa
[*01/11/2024 14:08:51.3915] wlan: [0:I:CMN_MLME] mlme_ext_vap_down: VAP (mon0)
[*01/11/2024 14:08:51.3926] wlan: [0:I:CMN_MLME] mlme_ext_vap_down: VAP (apbh
[*01/11/2024 14:08:51.4045] wlan: [0:I:CMN_MLME] mlme_ext_vap_up: VAP (apbhr0)
[*01/11/2024 14:08:51.4053] wlan: [0:I:CMN_MLME] mlme_ext_vap_up: VAP (mon0)
[*01/11/2024 14:08:53.3898] CRIT-MeshLink: Set Root port Mac: 4C:A6:4D:23:AE:
[*01/11/2024 14:08:53.3904] Mesh Reconfiguring DHCP.
[*01/11/2024 14:08:53.8680] DOT11_UPLINK_EV: wgb_uplink_set_port_authorized: (
[*01/11/2024 14:08:53.9232] CRIT-MeshSecurity: Mesh Security successful auther
[...]
[*01/11/2024 14:09:48.4388] Discovery Response from 192.168.100.40
[*01/11/2024 14:09:59.0000] Started wait dtls timer (60 sec)
[*01/11/2024 14:09:59.0106]
[*01/11/2024 14:09:59.0106] CAPWAP State: DTLS Setup
[*01/11/2024 14:09:59.0987] dtls_verify_server_cert: Controller certificate vertificate ve
[*01/11/2024 14:09:59.8466]
[*01/11/2024 14:09:59.8466] CAPWAP State: Join
[*01/11/2024 14:09:59.8769] Sending Join request to 192.168.100.40 through point
[*01/11/2024 14:10:04.7842] Sending Join request to 192.168.100.40 through point
[*01/11/2024 14:10:04.7953] Join Response from 192.168.100.40, packet size 139
[...]
[*01/11/2024 14:10:06.6919] CAPWAP State: Run
[*01/11/2024 14:10:06.8506] AP has joined controller 9124EWC
[*01/11/2024 14:10:06.8848] Flexconnect Switching to Connected Mode!
[...]
```

MAP wird nun über RAP mit dem EWC verbunden.

AP C9115 kann jetzt eine IP-Adresse im VLAN 100 abrufen und am EWC teilnehmen:

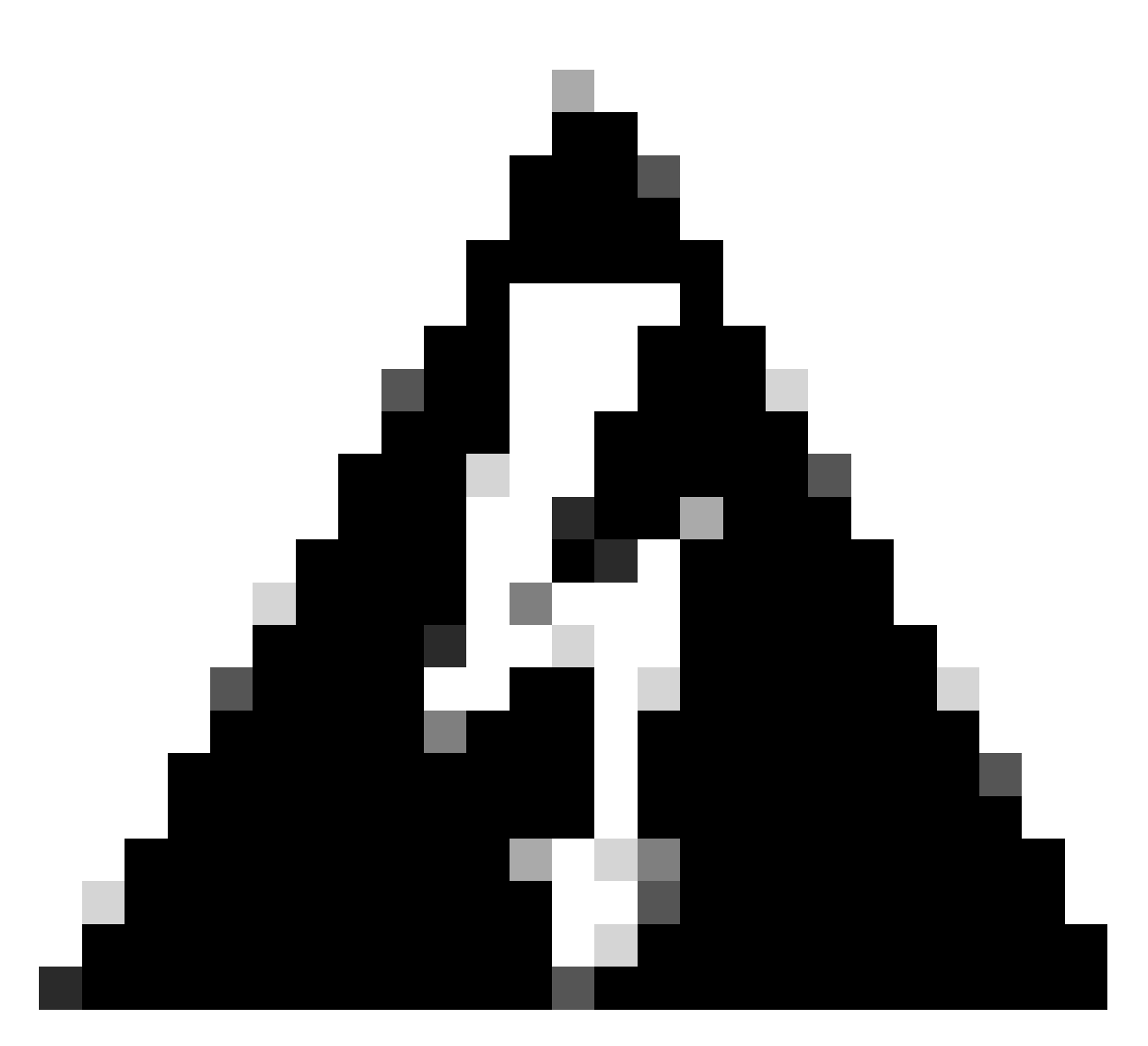

Warnung: Beachten Sie, dass VLAN 100 das native Switch-Port-VLAN für den Trunk ist. Damit der Datenverkehr vom Access Point im VLAN 100 den WLC im VLAN 100 erreicht, muss für die Mesh-Verbindung VLAN Transparent aktiviert sein. Dies wird im Abschnitt "Ethernet Bridging" des Mesh-Profils durchgeführt.

| [*01/19/2024 | 11:40:55.0710] | ethernet_port wired0, ip 192.168.100.14, netmask 2  |
|--------------|----------------|-----------------------------------------------------|
| [*01/19/2024 | 11:40:58.2070] |                                                     |
| [*01/19/2024 | 11:40:58.2070] | CAPWAP State: Init                                  |
| [*01/19/2024 | 11:40:58.2150] |                                                     |
| [*01/19/2024 | 11:40:58.2150] | CAPWAP State: Discovery                             |
| [*01/19/2024 | 11:40:58.2400] | Discovery Request sent to 192.168.100.40, discover  |
| [*01/19/2024 | 11:40:58.2530] | Discovery Request sent to 255.255.255.255, discover |
| [*01/19/2024 | 11:40:58.2600] |                                                     |
| [*01/19/2024 | 11:40:58.2600] | CAPWAP State: Discovery                             |
| [*01/19/2024 | 11:40:58.2670] | Discovery Response from 192.168.100.40              |
| [*01/19/2024 | 11:40:58.2670] | Found Configured MWAR '9124EWC' (respIdx 1).        |
| [*01/19/2024 | 15:13:56.0000] | Started wait dtls timer (60 sec)                    |
| [*01/19/2024 | 15:13:56.0070] |                                                     |
| [*01/19/2024 | 15:13:56.0070] | CAPWAP State: DTLS Setup                            |
|              |                |                                                     |

| 15:13:56.1660] | dtls_verify_server_cert: Controller certificate ve                                                                                                    |
|----------------|----------------------------------------------------------------------------------------------------|
| 15:13:56.9000] | sudi99_request_check_and_load: Use HARSA SUDI ceri                                                                                                    |
| 15:13:57.2980] |                                                                                                    |
| 15:13:57.2980] | CAPWAP State: Join                                                                                                    |
| 15:13:57.3170] | <pre>shared_setenv PART_BOOTCNT 0 &amp;&gt; /dev/null</pre>                                                                                                    |
| 15:13:57.8620] | Sending Join request to 192.168.100.40 through por                                                                                                    |
| 15:14:02.8070] | Sending Join request to 192.168.100.40 through point                                                                                                    |
| 15:14:02.8200] | Join Response from 192.168.100.40, packet size 139                                                                                                    |
| 15:14:02.8200] | AC accepted previous sent request with result code                                                                                                    |
| 15:14:03.3700] | Received wlcType 2, timer 30                                                                                                    |
| 15:14:03.4440] |                                                                                                    |
| 15:14:03.4440] | CAPWAP State: Image Data                                                                                                    |
| 15:14:03.4440] | AP image version 17.12.2.35 backup 17.9.4.27, Cont                                                                                                    |
| 15:14:03.4440] | Version is the same, do not need update.                                                                                                    |
| 15:14:03.4880] | status 'upgrade.sh: Script called with args:[NO_UI                                                                                                    |
| 15:14:03.5330] | do NO_UPGRADE, part2 is active part                                                                                                    |
| 15:14:03.5520] |                                                                                                    |
| 15:14:03.5520] | CAPWAP State: Configure                                                                                                    |
| 15:14:03.5600] | Telnet is not supported by AP, should not encode t                                                                                                    |
| 15:14:03.6880] | Radio [1] Administrative state DISABLED change to                                                                                                    |
| 15:14:03.6890] | Radio [0] Administrative state DISABLED change to                                                                                                    |
| 15:14:03.8670] |                                                                                                    |
| 15:14:03.8670] | CAPWAP State: Run                                                                                                    |
| 15:14:03.9290] | AP has joined controller 9124EWC                                                                                                    |
| 15:14:03.9310] | Flexconnect Switching to Connected Mode!                                                                                                    |
|                | 15:13:56.1660]<br>15:13:56.9000]<br>15:13:57.2980]<br>15:13:57.2980]<br>15:13:57.3170]<br>15:13:57.8620]<br>15:14:02.8200]<br>15:14:02.8200]<br>15:14:02.8200]<br>15:14:03.4440]<br>15:14:03.4440]<br>15:14:03.4440]<br>15:14:03.4440]<br>15:14:03.4440]<br>15:14:03.4440]<br>15:14:03.4440]<br>15:14:03.5330]<br>15:14:03.5520]<br>15:14:03.5520]<br>15:14:03.5520]<br>15:14:03.6880]<br>15:14:03.6880]<br>15:14:03.8670]<br>15:14:03.8670]<br>15:14:03.9290]<br>15:14:03.9310] |

Da es sich um einen EWC-AP handelt, enthält er nur das AP-Image, das seinem eigenen Modell entspricht (hier läuft ein C9124 auf ap1g6a). Wenn Sie einem anderen AP-Modell beitreten, haben Sie ein nicht homogenes Netzwerk.

Wenn sich der Access Point unter diesen Bedingungen nicht in derselben Version befindet, muss er dieselbe Version herunterladen. Stellen Sie deshalb sicher, dass Sie über einen gültigen TFTP/SFTP-Server und -Speicherort mit den AP-Images verfügen, die im Verzeichnis EWC > Administration > Software Management (EWC > Administration > Softwareverwaltung) konfiguriert sind:

| Ci | scoSWImages > Images > 9800 >             | C9800-AP-universalk | 9.17.12.02     |            |  |
|----|-------------------------------------------|---------------------|----------------|------------|--|
|    | ↑↓ Sort ~ $≡$ View ~                      |                     |                |            |  |
|    | Name                                      | Date modified       | Туре           | Size       |  |
| 1  | ∼ A long time ago                         |                     |                |            |  |
|    | controller_version.info                   | 11/14/2023 2:11 PM  | INFO File      | 1 KB       |  |
|    | 📑 readme.txt                              | 11/14/2023 2:11 PM  | Notepad++ Docu | 1 KB       |  |
|    | C9800-AP-iosxe-wlc.bin                    | 11/14/2023 2:11 PM  | BIN File       | 303,222 KB |  |
|    | 🔲 📄 version.info                          | 11/14/2023 1:51 PM  | INFO File      | 1 KB       |  |
|    | ap1g8 Type: INFO File                     | 11/14/2023 1:51 PM  | File           | 67,010 KB  |  |
|    | ap3g3 Sizes 11 bytes<br>Date modified: 11 | 11/14/2023 1:51 PM  | File           | 55,880 KB  |  |
|    | ap1g6                                     | 11/14/2023 1:51 PM  | File           | 67,840 KB  |  |
|    | ap1g6a                                    | 11/14/2023 1:51 PM  | File           | 84,200 KB  |  |
| 1  | ap1g7                                     | 11/14/2023 1:51 PM  | File           | 73,400 KB  |  |
|    | ap194                                     | 11/14/2023 1:51 PM  | File           | 38,720 KB  |  |
|    | ap1g5                                     | 11/14/2023 1:51 PM  | File           | 36,640 KB  |  |

TFTP-Server mit Ordner "AP-Bilder"

| Cisco Embedded Wireless Controller on Catalyst Access Points Welcome admin 🕷 🕫 🧬 |                              |                                                  |                                    |            |  |  |  |  |  |
|----------------------------------------------------------------------------------|------------------------------|--------------------------------------------------|------------------------------------|------------|--|--|--|--|--|
| Q Search Menu Items                                                              | Administration > Software Ma | anagement                                        |                                    |            |  |  |  |  |  |
| 📷 Dashboard                                                                      | Software Upgrade             | Wireless network is Non-Homogeneous. Des<br>Mode | sktop (HTTP) mode is not supported | d.         |  |  |  |  |  |
| Monitoring >                                                                     |                              | Image Server*                                    | 192.168.100.16                     |            |  |  |  |  |  |
| 🖏 Configuration 🔹 🔸                                                              |                              | Image Path*                                      | )-AP-universalk9.17.12.02          |            |  |  |  |  |  |
| Administration         >                                                         |                              | Parallel Mode                                    | DISABLED                           |            |  |  |  |  |  |
| C Licensing                                                                      |                              | Save                                             | Save & Download Activa             | ite Cancel |  |  |  |  |  |
| • 0                                                                              |                              | 0.6 ····································         |                                    |            |  |  |  |  |  |

AP-Bilder

Der AP wird in der AP-Liste angezeigt, und Sie können ein PolicyTag zuweisen:

| Cisco Embe           | edded Wireless C                                                 | controller on C | atalyst A | ccess Poir | nts             |                                | Welcome admin      | * * 4 * *             | Search APs and C         | ients Q          |  |  |  |  |  |  |
|----------------------|------------------------------------------------------------------|-----------------|-----------|------------|-----------------|--------------------------------|--------------------|-----------------------|--------------------------|------------------|--|--|--|--|--|--|
| Q. Search Menu Items | Q Search Menu Items Configuration * > Wireless * > Access Points |                 |           |            |                 |                                | Edit AP            |                       |                          |                  |  |  |  |  |  |  |
|                      |                                                                  |                 |           |            |                 |                                | General Interfaces | Inventory Geolocation | ICap Advanced            |                  |  |  |  |  |  |  |
| Dashboard            | <ul> <li>All Access</li> </ul>                                   | Points          |           |            |                 |                                | General            |                       | Tags                     |                  |  |  |  |  |  |  |
| Monitoring >         |                                                                  |                 |           | Cu         | rrent Activ     | ve                             | AP Name*           | AP9115                | Policy                   | LocalSWTag 🗸 💈   |  |  |  |  |  |  |
| Configuration        |                                                                  | AP9124_RAP      |           |            |                 | Location*                      | default location   | Site                  | default-site-tag 👻 💈     |                  |  |  |  |  |  |  |
| (Ô) Administration   |                                                                  |                 |           |            |                 |                                | Base Radio MAC     | 1cd1.e079.66e0        | RF                       | default-rf-tag 🖌 |  |  |  |  |  |  |
| C Licensing          | Total APs : 3                                                    |                 |           |            |                 |                                | Ethernet MAC       | 84f1.47b3.2cdc        | Write Tag Config to AP   | 0                |  |  |  |  |  |  |
| B Traublashasting    | AP Name                                                          | AP M            | odel      | : Slots    | Admin<br>Status | Up Time                        | Admin Status       | ENABLED               | Version                  |                  |  |  |  |  |  |  |
| 0 Houseshooting      | AP9115                                                           | 4 M C911        | 5AXE-B    | 2          | ۲               | 0 days 0 hrs<br>mins 36 secs   | AP Mode            | Flex                  | Primary Software Version | 17 12 2 35       |  |  |  |  |  |  |
|                      | AP9124_MAP                                                       | ▲ 🕍 C912        | 4AXI-B    | 2          | 0               | 8 days 6 hrs 1<br>mins 37 secs | Operation Status   | Registered            | Predownloaded Status     | Predownloading   |  |  |  |  |  |  |
|                      | AP9124_RAP                                                       | 4 M C912        | 4AXI-B    | 2          | •               | mins 40 secs                   | Fabric Status      | Disabled              | Predownloaded Version    | 0.0.0.0          |  |  |  |  |  |  |
| Walk Me Through >    | ⊴ ⊰ 1 ≻                                                          | н 10 🔻          |           |            |                 |                                | CleanAir NSI Key   |                       | Next Retry Time          | 0                |  |  |  |  |  |  |
|                      |                                                                  |                 |           |            |                 |                                | LED Settings       |                       | Boot Version             | 1.1.2.4          |  |  |  |  |  |  |
|                      | 5 GHz Radi                                                       | os              |           |            |                 |                                | LED State          | ENABLED               | MS Marrian               | 17 10 0 05       |  |  |  |  |  |  |

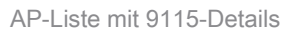

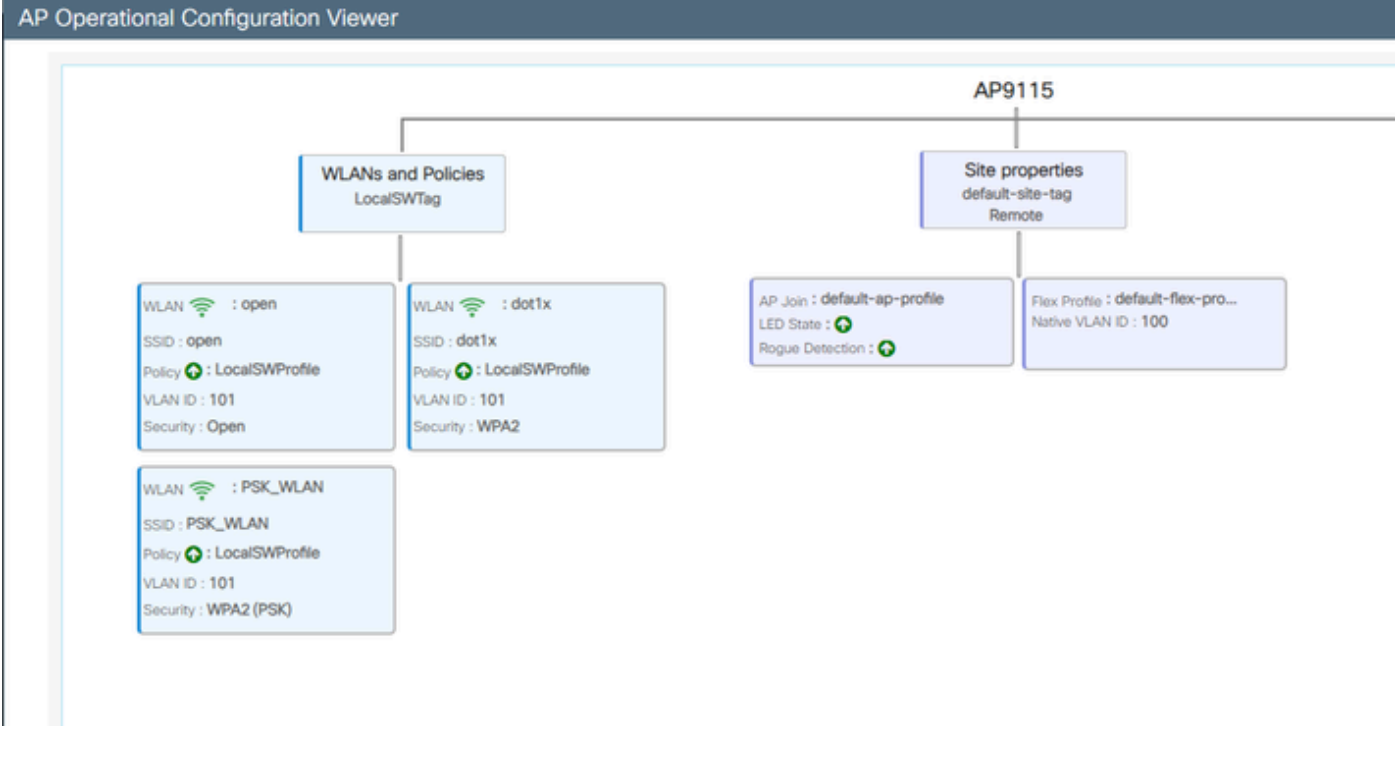

AP-Betriebsanzeige

## Überprüfung

Sie können den Mesh-Tree über die GUI sehen, die auch die Ausgabe von CLI liefert, wenn Sie den Befehl "show wireless mesh ap tree" verwenden. Gehen Sie auf der GUI zu Monitoring > Wireless > Mesh:

| Q. Search Menu Items | Monitoring * > Wireless * > Mesh                                                                                                    |   |                            |   |  |  |  |
|----------------------|----------------------------------------------------------------------------------------------------|---|----------------------------|---|--|--|--|
| Dashboard            | AP Convergence                                                                                                    |   |                            |   |  |  |  |
| Monitoring >         | Global Stats                                                                                                    |   |                            |   |  |  |  |
|                      | Number of Bridge APs                                                                                                    | 0 | Number of Flex+Bridge APs  | 2 |  |  |  |
| Configuration        | Number of RAPs                                                                                                    | 0 | Number of Flex+Bridge RAPs | 1 |  |  |  |
|                      | Number of MAPs                                                                                                    | 0 | Number of Flex+Bridge MAPs | 1 |  |  |  |
|                      | Tree                                                                                                    |   |                            |   |  |  |  |
| C Licensing          |                                                                                                    |   |                            |   |  |  |  |
| Walk Me Through 2    | eshooting AP Name [Hop Ctr,Link SHR,BG Name,Channel,Pref Parent,Chan Util,Clients] [Sector 1] AP3124,RAP [0, 0, Default, (36), 0000.0000, 3%, 0] [-AP3224,HAP [1, 73, Default, (36), 0000.0000, 3%, 0] Number of Bridge APS : 1 Number of BRAPS : 1 Number of MAPs : 1 (*) Nuit for 3 minutes to update or Ethernet Connected Mesh AP. (**) Not in this Controller |   |                            |   |  |  |  |

Mesh-AP-Struktur

Auf dem RAP und MAP können Sie den Mesh-Backhaul mit dem Befehl "show mesh backhaul" überprüfen:

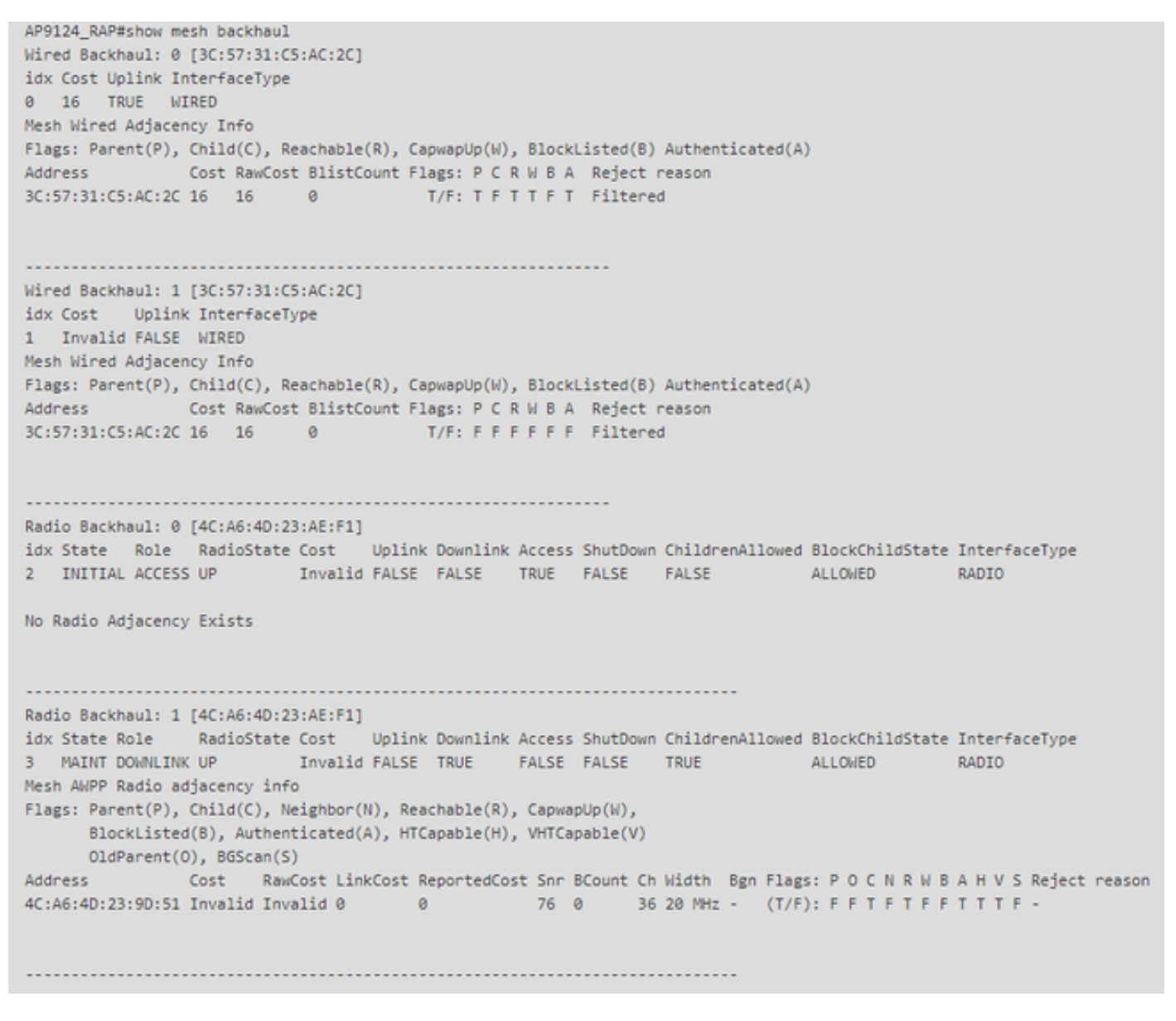

RAP Show Mesh-Backhaul

AP9124\_MAP#show mesh backhaul Wired Backhaul: 0 [3C:57:31:C5:A9:F8] idx Cost Uplink InterfaceType 0 Invalid FALSE WIRED Mesh Wired Adjacency Info Flags: Parent(P), Child(C), Reachable(R), CapwapUp(W), BlockListed(B) Authenticated(A) Address Cost RawCost BlistCount Flags: P C R W B A Reject reason 3C:57:31:C5:A9:F8 16 16 32 T/F: F F T F T T Blocklisted: GW UNREACHABLE Wired Backhaul: 1 [3C:57:31:C5:A9:F8] idx Cost Uplink InterfaceType 1 Invalid FALSE WIRED Mesh Wired Adjacency Info Flags: Parent(P), Child(C), Reachable(R), CapwapUp(W), BlockListed(B) Authenticated(A) Address Cost RawCost BlistCount Flags: P C R W B A Reject reason 3C:57:31:C5:A9:F8 16 16 0 T/F: F F F F F F F Filtered Radio Backhaul: 0 [4C:A6:4D:23:9D:51] idx State Role RadioState Cost Uplink Downlink Access ShutDown ChildrenAllowed BlockChildState InterfaceType 2 INITIAL ACCESS UP Invalid FALSE FALSE TRUE FALSE FALSE ALLOWED RADIO No Radio Adjacency Exists Radio Backhaul: 1 [4C:A6:4D:23:9D:51] Hops to Root: 1 idx State Role RadioState Cost Uplink Downlink Access ShutDown ChildrenAllowed BlockChildState InterfaceType 3 MAINT UPLINK UP 217 TRUE TRUE FALSE FALSE TRUE ALLOWED RADIO Mesh AWPP Radio adjacency info Flags: Parent(P), Child(C), Neighbor(N), Reachable(R), CapwapUp(W), BlockListed(B), Authenticated(A), HTCapable(H), VHTCapable(V) OldParent(0), BGScan(S) Address Cost RawCost LinkCost ReportedCost Snr BCount Ch Width Bgn Flags: P O C N R W B A H V S Reject reason 4C:A6:4D:23:AE:F1 217 272 256 16 70 0 36 20 MHz - (T/F): T F F T T T F T T T F -AP9124\_MAP#!

MAP Mesh-Backhaul anzeigen

Sie können die Konfiguration des Mesh-VLAN-Trunking auf der AP-Seite überprüfen:

AP9124\_RAP#show mesh ethernet vlan config static Static (Stored) ethernet VLAN Configuration

Ethernet Interface: 0 Interface Mode: TRUNK Native Vlan: 100 Allowed Vlan: 101,

Ethernet Interface: 1 Interface Mode: ACCESS Native Vlan: 0 Allowed Vlan: Ethernet Interface: 2 Interface Mode: ACCESS Native Vlan: 0 Allowed Vlan:

Laptop2, der an Switch2 angeschlossen ist, hat von VLAN 101 eine IP-Adresse erhalten:

Der Laptop1 auf Switch1 empfing eine IP von VLAN 101:

Ethernet adapter Ethernet 6\_White:

| Connection-speci | ific I | DNS | Suft | Fix | : |   |                              |
|------------------|--------|-----|------|-----|---|---|------------------------------|
| Link-local IPv6  | Addro  | ess |      |     |   | : | fe80::d1d6:f607:ff02:4217%18 |
| IPv4 Address     |        |     |      |     |   | : | 192.168.101.13               |
| Subnet Mask      |        |     |      |     |   | : | 255.255.255.0                |
| Default Gateway  |        |     |      |     |   | : | 192.168.101.1                |
|                  |        |     |      |     |   |   |                              |

C:\Users\tantunes>ping 192.168.101.12 -i 192.168.101.13

Pinging 192.168.101.12 with 32 bytes of data: Reply from 192.168.101.12: bytes=32 time=5ms TTL=128 Reply from 192.168.101.12: bytes=32 time=5ms TTL=128 Reply from 192.168.101.12: bytes=32 time=7ms TTL=128 Reply from 192.168.101.12: bytes=32 time=5ms TTL=128

Ping statistics for 192.168.101.12: Packets: Sent = 4, Received = 4, Lost = 0 (0% loss), Approximate round trip times in milli-seconds: Minimum = 5ms, Maximum = 7ms, Average = 5ms

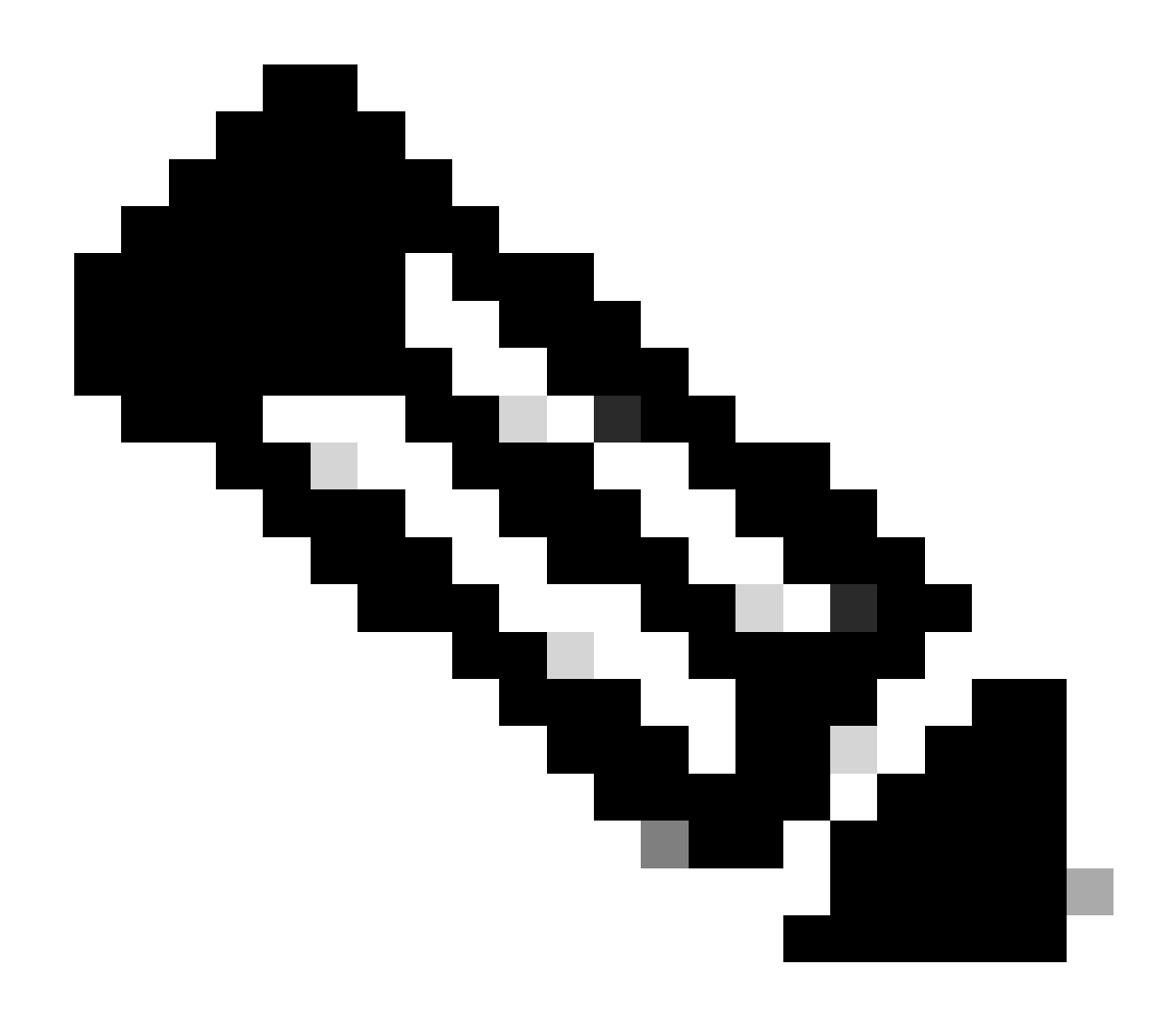

Hinweis: Beachten Sie, dass zum Testen von ICMP zwischen Windows-Geräten ICMP auf der System-Firewall zugelassen werden muss. Standardmäßig blockieren Windows-Geräte ICMP in der System-Firewall.

Ein weiterer einfacher Test zur Überprüfung des Ethernet-Bridging besteht darin, SVI für VLAN 101 auf beiden Switches bereitzustellen und Switch2 SVI auf DHCP zu setzen. Switch2 SVI für VLAN 101 erhält IP von VLAN 101 und Sie können Switch 1 VLAN 101 SVI für die Prüfung der VLAN 101-Konnektivität pingen:

<#root>

Switch2#show ip int br Interface IP-Address OK? Method Status Protocol Vlan1 unassigned YES NVRAM up down Vlan100 192.168.100.61 YES DHCP up up

Vlan101 192.168.101.11 YES DHCP up up

GigabitEthernet0/1 unassigned YES unset up up [...] Switch2# Switch2#ping 192.168.101.1 source 192.168.101.11 Type escape sequence to abort. Sending 5, 100-byte ICMP Echos to 192.168.101.1, timeout is 2 seconds: Packet sent with a source address of 192.168.101.11 !!!!! Success rate is 100 percent (5/5), round-trip min/avg/max = 3/4/7 ms Switch2#

<#root>

Switch1#sh ip int br Interface IP-Address OK? Method Status Protocol Vlan1 192.168.1.11 YES NVRAM up up Vlan100 192.168.100.1 YES NVRAM up up

Vlan101 192.168.101.1 YES NVRAM up up

GigabitEthernet1/0/1 unassigned YES unset up up
[...]
Switch1#ping 192.168.101.11 source 192.168.101.1
Type escape sequence to abort.
Sending 5, 100-byte ICMP Echos to 192.168.101.11, timeout is 2 seconds:
Packet sent with a source address of 192.168.101.1
!!!!!
Success rate is 100 percent (5/5), round-trip min/avg/max = 4/6/8 ms
Switch1#

| Q Search Menu Items | Configuration * > Wireless * > Access Points |    |            |           |           |   |                   |                             |                           |                |                  |   |                |   |             |
|---------------------|----------------------------------------------|----|------------|-----------|-----------|---|-------------------|-----------------------------|---------------------------|----------------|------------------|---|----------------|---|-------------|
| Dashboard           | ✓ All Access Points                          |    |            |           |           |   |                   |                             |                           |                |                  |   |                |   |             |
| Monitoring          |                                              |    | Curr       | rei<br>P9 | nt Active | e |                   | Current S<br>Not Applic     | tandby                    |                | Preferred Active |   |                |   |             |
| Administration      |                                              |    |            |           |           |   |                   |                             |                           |                |                  |   |                |   |             |
| C Licensing         | AP Name                                      | :  | AP Model   | ÷         | Slots     | : | Admin :<br>Status | Up Time                     |                           | IP Address     | Base Radio MAC   | : | Ethernet MAC   | : | AP Mode     |
| Troubleshooting     | AP9115                                       | 山山 | C9115AXE-B |           | 2         |   | •                 | 0 days 0 hrs<br>mins 30 sec | 35<br>s                   | 192.168.100.14 | 1cd1.e079.66e0   |   | 84f1.47b3.2cdc |   | Flex        |
|                     | AP9124_MAP                                   | 山田 | C9124AXI-B |           | 2         |   | 0                 | 0 days 0 hrs<br>mins 59 sec | 52<br>s                   | 192.168.100.12 | 4ca6.4d23.9d40   |   | 3c57.31c5.a9f8 |   | Flex+Bridge |
|                     | AP9124_RAP                                   | њы | C9124AXI-B |           | 2         |   | ۲                 | 0 days 2 hrs<br>mins 57 sec | s 46 192.168.100.11<br>cs |                | 4ca6.4d23.aee0   |   | 3c57.31c5.ac2c |   | Flex+Bridge |

Der lokale Modus AP C9115 ist ebenfalls dem EWC beigetreten:

AP 9115 mit EWC verbunden

Es wurden drei offene, PSK- und dot1x-WLANs erstellt, die einem Richtlinienprofil mit dem in den Zugriffsrichtlinien definierten VLAN 101 zugeordnet sind:

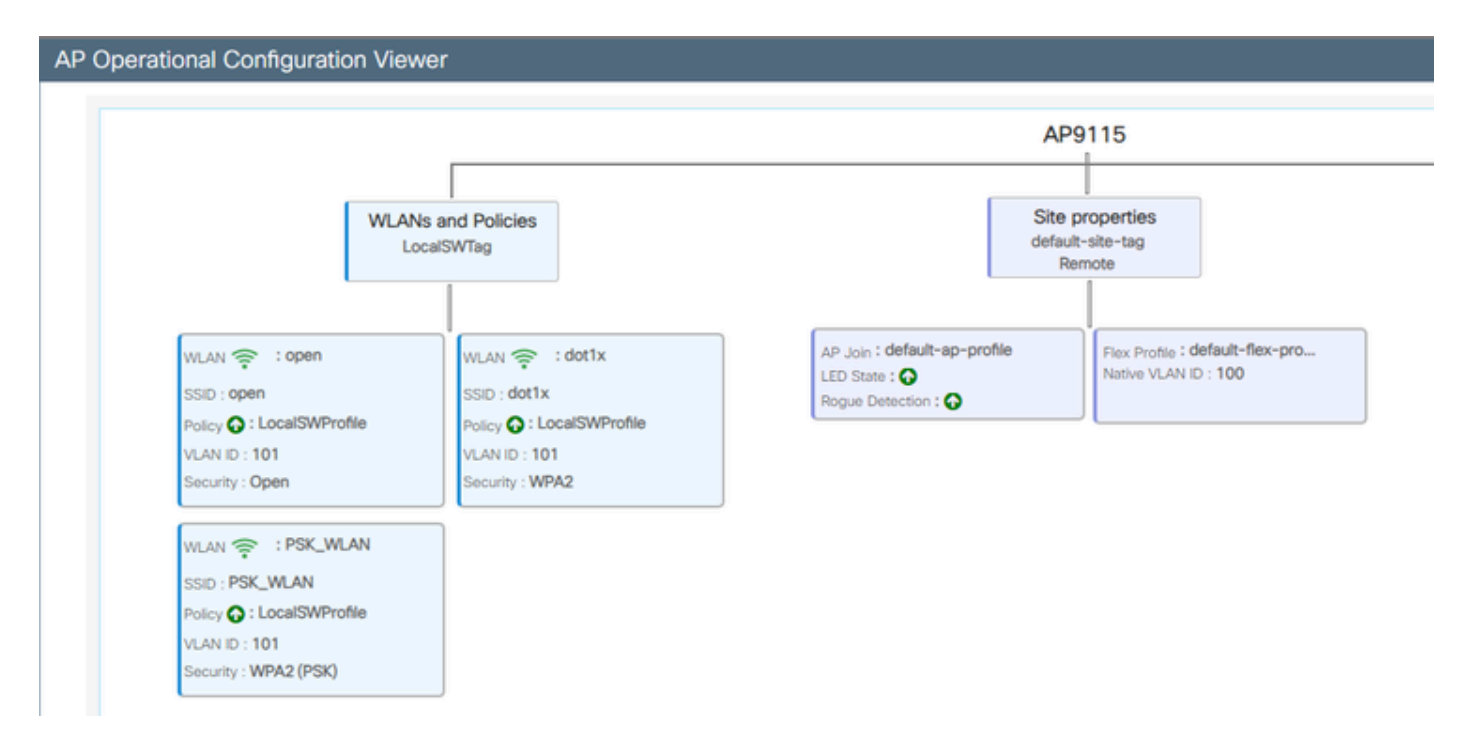

AP9115 - Betriebskonfiguration

#### Wireless-Clients können sich mit den WLANs verbinden:

| Q Search Moru term | Monitori                           | ng* > Wineless        | • > | Clients           |                          |            |   |          |   |          |     |           |   |               |   |       |  |
|--------------------|------------------------------------|-----------------------|-----|-------------------|--------------------------|------------|---|----------|---|----------|-----|-----------|---|---------------|---|-------|--|
| E Cashecard        | Deshcoard Clients Excluded Clients |                       |     |                   |                          |            |   |          |   |          |     |           |   |               |   |       |  |
| (2) Monitoring     |                                    | Codeste C             |     |                   |                          |            |   |          |   |          |     |           |   |               |   |       |  |
| R. Configuration   | Select                             | ed 0 out of 2 Clients |     |                   |                          |            |   |          |   |          |     |           |   |               |   |       |  |
| (3) Administration | 0                                  | Client MRC<br>Address | T   | Pvit T<br>Address | Pv6 Address              | AP<br>Name | ٣ | 908<br>0 | ٣ | 550      |     | ILAN<br>) | ٣ | Clent<br>Type | T | State |  |
| A                  | 0                                  | 3234.4038-0572        | ¢   | 192,168,101,14    | 5600-0004-004.5e0a (-572 | APR/15     |   |          |   | 0,041    | 4   |           |   | WI,491        |   | her.  |  |
| C coning           | 0                                  | aex.3434.216c         | ¢   | 192,168,101,15    | MdD:accer3483634.2162    | AP9015     |   | 1        |   | PSK, MLA | 6.5 |           |   | 10,01         |   | lun - |  |

# Fehlerbehebung

In diesem Abschnitt werden nützliche Befehle sowie einige Tipps, Tricks und Empfehlungen vorgestellt.

Nützliche Befehle

Auf RAP/MAP:

| AP9124_RAP#show mesh |                                   |
|----------------------|-----------------------------------|
| adjacency            | MESH Adjacency                    |
| backhaul             | MESH backhaul                     |
| bgscan               | MESH Background Scanning          |
| channel              | MESH channels                     |
| client-debug-filter  | MESH client debugging filter set  |
| config               | MESH config paramenter            |
| convergence          | MESH convergence info             |
| dfs                  | MESH dfs information              |
| dhcp                 | Flex-mesh Internal DHCP Server    |
| ethernet             | show mesh ethernet bridging       |
| forwarding           | MESH Forwarding                   |
| history              | MESH history of events            |
| least-congested-scan | Mesh least congested channel scan |
| linktest             | MESH linktest stats               |
| nat                  | Flex-mesh NAT/PAT                 |
| res                  | MESH RES info                     |
| security             | MESH Security Show                |
| stats                | MESH stats                        |
| status               | MESH status                       |
| stp                  | MESH daisychain STP info          |
| timers               | MESH Adjacency timers             |

Schaumaschennetz

| AP9124_RAP#debug | mesh                               |
|------------------|------------------------------------|
| adjacency        | MESH adjacency debugs              |
| ap-link          | MESH link debugs                   |
| bg-scan          | Mesh background scanning debugs    |
| channel          | MESH channel debugs                |
| clear            | RESET all MESH debugs              |
| client           | Debug mesh clients                 |
| convergence      | MESH convergence debugs            |
| dhcp             | MESH Internal DHCP debugs          |
| dump-pkts        | Dump mesh packets                  |
| events           | MESH events                        |
| filter           | MESH debug filter                  |
| forward-mcast    | Mesh forwarding mcast debugs       |
| forward-table    | Mesh forwarding table debugs       |
| history          | MESH history of events             |
| level            | Enable different mesh debug levels |
| linktest         | Mesh linktest debugs               |
| nat              | Mesh NAT debugs                    |
| path-control     | MESH path-control debugs           |
| port-control     | MESH port-control debugs           |
| security         | MESH security debugs               |
| stp              | MESH daisychain STP debugs         |
| wpa_supplicant   | Mesh WPA_SUPPLICANT debugs         |
| wstp             | MESH WSTP debugs                   |

RAP/MAP-Debug-Mesh-Optionen

Auf WLC:

| 9124EWC#show wireless mesh ? |                                            |
|------------------------------|--------------------------------------------|
| airtime-fairness             | Shows Mesh AP Airtime Fairness information |
| ap                           | Shows mesh AP related information          |
| cac                          | Shows Mesh AP cac related information      |
| config                       | Show mesh configurations                   |
| convergence                  | Show mesh convergence details.             |
| ethernet                     | Show wireless mesh ethernet                |
| neighbor                     | Show neighbors of all connected mesh Aps   |
| persistent-ssid-broadcast    | Shows Mesh AP persistent ssid broadcast    |
|                              | information                                |
| rrm                          | Show wireless mesh rrm information         |
|                              |                                            |

Wireless Mesh anzeigen

Für die Fehlersuche auf dem WLC ist es am besten, RadioActive trace mit der MAC-Adresse des MAP/RAP zu verwenden.

Beispiel 1: RAP empfängt Adjacency von MAP und setzt die Authentifizierung durch

<#root>

```
AP9124_RAP#show debug
mesh:
adjacent packet debugging is enabled
event debugging is enabled
mesh linktest debug debugging is enabled
Jan 16 14:47:01 AP9124_RAP kernel: [*01/16/2024 14:47:01.9559] EVENT-MeshRadio
Jan 16 14:47:01 AP9124_RAP kernel:
                                   [*01/16/2024 14:47:01.9559] EVENT-MeshAwpp/
Jan 16 14:47:01 AP9124_RAP kernel:
                                    [*01/16/2024 14:47:01.9560] EVENT-MeshAwpp/
Jan 16 14:47:01 AP9124_RAP kernel:
                                    [*01/16/2024 14:47:01.9570] CLSM[4C:A6:4D:2
Jan 16 14:47:04 AP9124_RAP kernel:
                                    [*01/16/2024 14:47:04.9588] EVENT-MeshRadic
                                    [*01/16/2024 14:47:04.9592] EVENT-MeshLink
Jan 16 14:47:04 AP9124_RAP kernel:
Jan 16 14:47:04 AP9124_RAP kernel:
                                    [*01/16/2024 14:47:04.9600] EVENT-MeshSecur
Jan 16 14:47:05 AP9124_RAP kernel:
                                    [*01/16/2024 14:47:05.1008] EVENT-MeshSecu
Jan 16 14:47:05 AP9124_RAP kernel:
                                    [*01/16/2024 14:47:05.1011] EVENT-MeshSecur
Jan 16 14:47:06 AP9124_RAP kernel:
                                    [*01/16/2024 14:47:06.1172] EVENT-MeshSecu
Jan 16 14:47:06 AP9124_RAP kernel:
                                    [*01/16/2024 14:47:06.1173] EVENT-MeshSecur
Jan 16 14:47:06 AP9124_RAP kernel:
                                    [*01/16/2024 14:47:06.1173]
                                                                EVENT-MeshSecu
Jan 16 14:47:06 AP9124_RAP kernel:
                                    [*01/16/2024 14:47:06.2033] EVENT-MeshSecu
                                    [*01/16/2024 14:47:06.2139] EVENT-MeshSecu
Jan 16 14:47:06 AP9124_RAP kernel:
Jan 16 14:47:06 AP9124_RAP kernel:
                                    [*01/16/2024 14:47:06.2139] EVENT-MeshSecur
Jan 16 14:47:06 AP9124_RAP kernel: [*01/16/2024 14:47:06.2143] EVENT-MeshSecu
Jan 16 14:47:06 AP9124_RAP kernel: [*01/16/2024 14:47:06.2143] EVENT-MeshSecur
Jan 16 14:47:06 AP9124_RAP kernel: [*01/16/2024 14:47:06.2143] EVENT-MeshLink:
Jan 16 14:47:06 AP9124_RAP kernel: [*01/16/2024 14:47:06.2143] EVENT-MeshLink:
```

Jan 16 14:47:06 AP9124\_RAP kernel: [\*01/16/2024 14:47:06.2144] EVENT-MeshLink Jan 16 14:47:06 AP9124\_RAP kernel: [\*01/16/2024 14:47:06.2146] EVENT-MeshAwppA

Jan 16 14:47:06 AP9124\_RAP kernel: [\*01/16/2024 14:47:06.2147] EVENT-MeshAwpp/ Jan 16 14:47:06 AP9124\_RAP kernel: [\*01/16/2024 14:47:06.2151] EVENT-MeshAwpp/ Jan 16 14:47:06 AP9124\_RAP kernel: [\*01/16/2024 14:47:06.2151] EVENT-MeshAwpp/ Jan 16 14:47:19 AP9124\_RAP kernel: [\*01/16/2024 14:47:19.3576] EVENT-MeshRadic Jan 16 14:47:19 AP9124\_RAP kernel: [\*01/16/2024 14:47:19.3577] EVENT-MeshRadic Jan 16 14:47:19 AP9124\_RAP kernel: [\*01/16/2024 14:47:19.3577] EVENT-MeshRadic

Beispiel 2: MAP-MAP-Adresse nicht zum WLC hinzugefügt oder falsch hinzugefügt

<#root>

| Jan | 16         | 14:52:13             | AP9124_RAP                    | kernel: | [*01/16/2024                                          | 14:52:13.6402]                 | INFO-MeshRadio                |
|-----|------------|----------------------|-------------------------------|---------|-------------------------------------------------------|--------------------------------|-------------------------------|
| Jan | 16         | 14:52:15             | AP9124_RAP                    | kernel: | Ī*01/16/2024                                          | 14:52:15.7407                  | INFO-MeshRadio                |
| Jan | 16         | 14:52:15             | AP9124_RAP                    | kernel: | [*01/16/2024                                          | 14:52:15.7408                  | EVENT-MeshRadio               |
| Jan | 16         | 14:52:15             | AP9124_RAP                    | kernel: | [*01/16/2024                                          | 14:52:15.7409]                 | INFO-MeshRadio                |
| Jan | 16         | 14:52:15             | AP9124_RAP                    | kernel: | [*01/16/2024                                          | 14:52:15.7411]                 | EVENT-MeshLink                |
| Jan | 16         | 14:52:15             | AP9124_RAP                    | kernel: | [*01/16/2024                                          | 14:52:15.7419]                 | EVENT-MeshSecu                |
| Jan | 16         | 14:52:15             | AP9124_RAP                    | kernel: | [*01/16/2024                                          | 14:52:15.7583]                 | EVENT-MeshSecu                |
| Jan | 16         | 14:52:15             | AP9124_RAP                    | kernel: | [*01/16/2024                                          | 14:52:15.7586]                 | EVENT-MeshSecu                |
| Jan | 16         | 14:52:15             | AP9124_RAP                    | kernel: | [*01/16/2024                                          | 14:52:15.7586]                 | EVENT-MeshSecur               |
| 7   | 10         | 14.52.15             |                               | I       | F☆01 /1C /2024                                        | 14.52.15 70203                 |                               |
| Jan | 10<br>16   | 14:52:15             | AP9124_KAP                    | kernel: | $\lfloor 01/10/2024 \\ \lfloor 01/16/2024 \\ \rfloor$ | 14:52:15.7620]                 | INFO-MeshRadio                |
| Jan | 10<br>16   | 14:52:15             | AP9124_KAP                    | kernel: | $\lfloor 01/10/2024 \\ \lceil 01/16/2024 \rceil$      | 14:52:15.7020]                 | INFO-Mesnkaulor               |
| Jan | 10<br>16   | 14:52:15             | AP9124_KAP                    | kernel: | $\lfloor 01/10/2024 \\ \lceil 01/16/2024 \rceil$      | 14:52:15.7021                  |                               |
| Jan | 10<br>16   | 14:52:15             | AP9124_KAP                    | kernel: | $\lfloor 01/10/2024 \\ \lceil 01/16/2024 \rceil$      | 14:52:15.7021                  | UX3C UX37 UX31                |
| Jan | 10<br>16   | 14.52.15<br>14.52.15 | AP9124_RAP                    | kernel: | $[^{0}U1/10/2024]$                                    | 14.52.15.7021<br>14.52.15.7021 | INFO-MeshAwppA                |
| Jan | 16         | 14.32.13<br>14.52.15 | AP9124_RAP                    | kernel. | [*01/10/2024]                                         | 14.32.13.7021<br>14.52.15.7021 | INFO-MeshAwppA                |
| Jan | 16         | 14.52.15<br>14.52.15 | AF9124_KAF                    | kornol: | [*01/10/2024]                                         | 14.52.15.7021<br>14.52.15.7021 | Ovff Ovff Ovff                |
| Jan | 16         | 14.52.15<br>14.52.15 | $\Delta PQ124$ RAP            | kornol. | [ *01/10/2024 ]                                       | 14.52.15.7022                  | $TNFO_Mosh\Delta wnn\Delta t$ |
| Jan | 16         | 14.52.15<br>14.52.15 | $\Delta PQ124$ RAP            | kornol. | [ *01/16/2024                                         | 14.52.15.7022                  | TNFO_MeshAwppA                |
| Jan | 16         | 14.52.15<br>14.52.15 | $\Delta P 0 1 2 4 R \Delta P$ | kernel: | [*01/16/2024]                                         | 14.52.15.7022                  | 0xaa 0xff 0x00                |
| Jan | 16         | 14.52.15<br>14.52.15 | $\Delta P 0 1 2 4 R \Delta P$ | kernel: | [*01/16/2024]                                         | 14.52.15.7022                  | TNFO-MeshAwnnA                |
| lan | 16         | 14.52.15             | ΔΡ9124 ΒΔΡ                    | kernel: | [*01/16/2024]                                         | 14.52.15.7022                  | TNFO-MeshAwnnA                |
| Jan | 16         | 14.52.15             | AP9124 RAP                    | kernel: | [*01/16/2024]                                         | 14.52.15.7023                  | 0xaa 0xff 0xaa                |
| Jan | 16         | 14:52:15             | AP9124 RAP                    | kernel: | [*01/16/2024]                                         | 14:52:15.7623]                 | TNFO-MeshRadio                |
| Jan | $16^{-10}$ | 14:52:15             | AP9124 RAP                    | kernel: | [*01/16/2024]                                         | 14:52:15.76361                 | EVENT-MeshRadio               |
| Jan | 16         | 14:52:15             | AP9124_RAP                    | kernel: | [*01/16/2024                                          | 14:52:15.7637]                 | INFO-MeshRadio                |
| Jan | 16         | 14:52:15             | AP9124_RAP                    | kernel: | [*01/16/2024                                          | 14:52:15.7642]                 | EVENT-MeshLink:               |
| Jan | 16         | 14:52:15             | AP9124_RAP                    | kernel: | [*01/16/2024                                          | 14:52:15.7642]                 | EVENT-MeshSecur               |
|     |            |                      |                               |         |                                                       |                                |                               |

<#root>

| Jan<br>Jan<br>Jan<br>Jan<br>Jan<br>Jan<br>Jan<br>Jan<br>Jan | 16<br>16<br>16<br>16<br>16<br>16<br>16<br>16<br>16 | 14:48:58<br>14:48:59<br>14:48:59<br>14:48:59<br>14:48:59<br>14:49:00<br>14:49:00<br>14:49:00<br>14:49:01<br>14:49:01<br>14:49:25 | AP9124_RAP<br>AP9124_RAP<br>AP9124_RAP<br>AP9124_RAP<br>AP9124_RAP<br>AP9124_RAP<br>AP9124_RAP<br>AP9124_RAP<br>AP9124_RAP<br>AP9124_RAP<br>AP9124_RAP<br>AP9124_RAP | <pre>kernel: kernel: kernel: kernel: kernel: kernel: kernel: kernel: kernel: kernel:</pre> | [*01/16/2024<br>[*01/16/2024<br>[*01/16/2024<br>[*01/16/2024<br>[*01/16/2024<br>[*01/16/2024<br>[*01/16/2024<br>[*01/16/2024<br>[*01/16/2024<br>[*01/16/2024<br>[*01/16/2024 | 14:48:58.9929]<br>14:48:59.2889]<br>14:48:59.7894]<br>14:48:59.9931]<br>14:48:59.9932]<br>14:49:00.2891]<br>14:49:00.7891]<br>14:49:00.9937]<br>14:49:00.9938]<br>14:49:01.2891]<br>14:49:25.5480] | INFO-MeshRadiol<br>INFO-MeshAwppAd<br>INFO-MeshAwppAd<br>INFO-MeshRadiol<br>INFO-MeshRadiol<br>INFO-MeshAwppAd<br>INFO-MeshAwppAd<br>INFO-MeshRadiol<br>INFO-MeshRadiol<br>INFO-MeshAwppAd |
|-------------------------------------------------------------|----------------------------------------------------|----------------------------------------------------------------------------------------------------|----------------------------------------------------------------------------------------------------|--------------------------------------------------------------------------------------------|----------------------------------------------------------------------------------------------------|----------------------------------------------------------------------------------------------------|----------------------------------------------------------------------------------------------------|
| Jan<br>Jan                                                  | 16<br>16                                           | 14:49:25<br>14:49:25                                                                                                    | AP9124_RAP<br>ap9124_rap                                                                                                    | kernel:<br>kernel:                                                                         | [*01/16/2024<br>[*01/16/2024                                                                                                    | 14:49:25.5481]<br>14:49:25.5481]                                                                                                    | EVENT-MeshRadic                                                                                                    |
| Jan                                                         | 16                                                 | 14:49:25                                                                                                    | AP9124_RAP                                                                                                    | kernel:                                                                                    | [*01/16/2024                                                                                                    | 14:49:25.5488]                                                                                                    | EVENT-MeshRadic                                                                                                    |
| Jan                                                         | 16                                                 | 14:49:25                                                                                                    | AP9124_RAP                                                                                                    | kernel:                                                                                    | [*01/16/2024                                                                                                    | 14:49:25.5489]                                                                                                    | INFO-MeshRadio                                                                                                    |
| Jan                                                         | 16                                                 | 14:49:25                                                                                                    | AP9124_RAP                                                                                                    | kernel:                                                                                    | [*01/16/2024                                                                                                    | 14:49:25.5501]                                                                                                    | EVENT-MeshRadic                                                                                                    |
| Jan                                                         | 16                                                 | 14:49:25                                                                                                    | AP9124_RAP                                                                                                    | kernel:                                                                                    | [*01/16/2024                                                                                                    | 14:49:25.5501]                                                                                                    | EVENT-MeshAdj[1                                                                                                    |
| Jan<br>Jan<br>Jan<br>Jan                                    | 16<br>16<br>16<br>16                               | 14:49:25<br>14:49:25<br>14:49:25<br>14:49:25<br>14:49:25                                                                         | AP9124_RAP<br>AP9124_RAP<br>AP9124_RAP<br>AP9124_RAP<br>AP9124_RAP                                                                                                   | kernel:<br>kernel:<br>kernel:<br>kernel:                                                   | [*01/16/2024<br>[*01/16/2024<br>[*01/16/2024<br>[*01/16/2024                                                                                                    | 14:49:25.5502]<br>14:49:25.5511]<br>14:49:25.5512]<br>14:49:25.5513]                                                                                                    | EVENT-MeshRadio<br>EVENT-MeshLink<br>EVENT-MeshSecu<br>EVENT-MeshLink                                                                                                    |
|                                                             |                                                    |                                                                                                    |                                                                                                    |                                                                                            |                                                                                                    |                                                                                                    |                                                                                                    |

Tipps, Tricks und Empfehlungen

- Durch ein Upgrade von MAP und RAP auf dieselbe Image-Version über das Kabel vermeiden wir, dass Bilder per Funk heruntergeladen werden (was in "schmutzigen" HF-Umgebungen problematisch sein kann).
- Es wird dringend empfohlen, das Setup vor der Bereitstellung vor Ort in einer kontrollierten Umgebung zu testen.
- Wenn Sie Ethernet-Bridging mit Windows-Laptops auf beiden Seiten testen, beachten Sie, dass Sie ICMP auf der System-Firewall zulassen müssen, um ICMP zwischen Windows-Geräten zu testen. Standardmäßig blockieren Windows-Geräte ICMP in der System-Firewall.
- Wenn APs mit externen Antennen verwendet werden, überprüfen Sie im Bereitstellungsleitfaden, welche Antennen kompatibel sind und an welchen Port angeschlossen werden soll.
- Um den Datenverkehr von verschiedenen VLANs über die Mesh-Verbindung zu

überbrücken, muss die Funktion "VLAN Transparent" deaktiviert werden.

• Erwägen Sie einen lokalen Syslog-Server für die APs, da dieser sonst nur über eine Konsolenverbindung Debuginformationen bereitstellen kann.

# Referenzen

Datenblatt: Cisco Embedded Wireless Controller auf Catalyst Access Points

Cisco Embedded Wireless Controller auf Catalyst Access Points (EWC) - Whitepaper

Konfigurieren der Punkt-zu-Punkt-Mesh-Verbindung mit Ethernet-Bridging auf Mobility Express-APs

### Informationen zu dieser Übersetzung

Cisco hat dieses Dokument maschinell übersetzen und von einem menschlichen Übersetzer editieren und korrigieren lassen, um unseren Benutzern auf der ganzen Welt Support-Inhalte in ihrer eigenen Sprache zu bieten. Bitte beachten Sie, dass selbst die beste maschinelle Übersetzung nicht so genau ist wie eine von einem professionellen Übersetzer angefertigte. Cisco Systems, Inc. übernimmt keine Haftung für die Richtigkeit dieser Übersetzungen und empfiehlt, immer das englische Originaldokument (siehe bereitgestellter Link) heranzuziehen.